# EVM User's Guide: LMK3H0102EVM LMK3H0102 评估模块

# TEXAS INSTRUMENTS

### 说明

LMK3H0102EVM 评估模块提供了完整的时钟平台,可 评估德州仪器 (TI) LMK3H0102 集成了基于 BAW 的振 荡器的时钟发生器的时钟性能、引脚配置、软件配置和 功能。LMK3H0102 是一款双输出时钟发生器,具有内 部 BAW 谐振器和分数输出分频器,无需外部基准时 钟。EVM 包含用于所有时钟输出的 SMA 连接器,可 连接 50Ω 测试设备。通过板载 USB 微控制器 (MCU) 接口,可在 PC 上使用 TI 的 TICS Pro 软件图形用户 界面 (GUI) 来配置该 EVM。TICS Pro 可用于对 LMK3H0102 寄存器进行编程。

#### 特性

- 基于 BAW 的先进无基准时钟发生器
- 仅可通过 USB 供电,可选择外部电源
- 通过 TICS Pro 提供软件支持,以生成配置

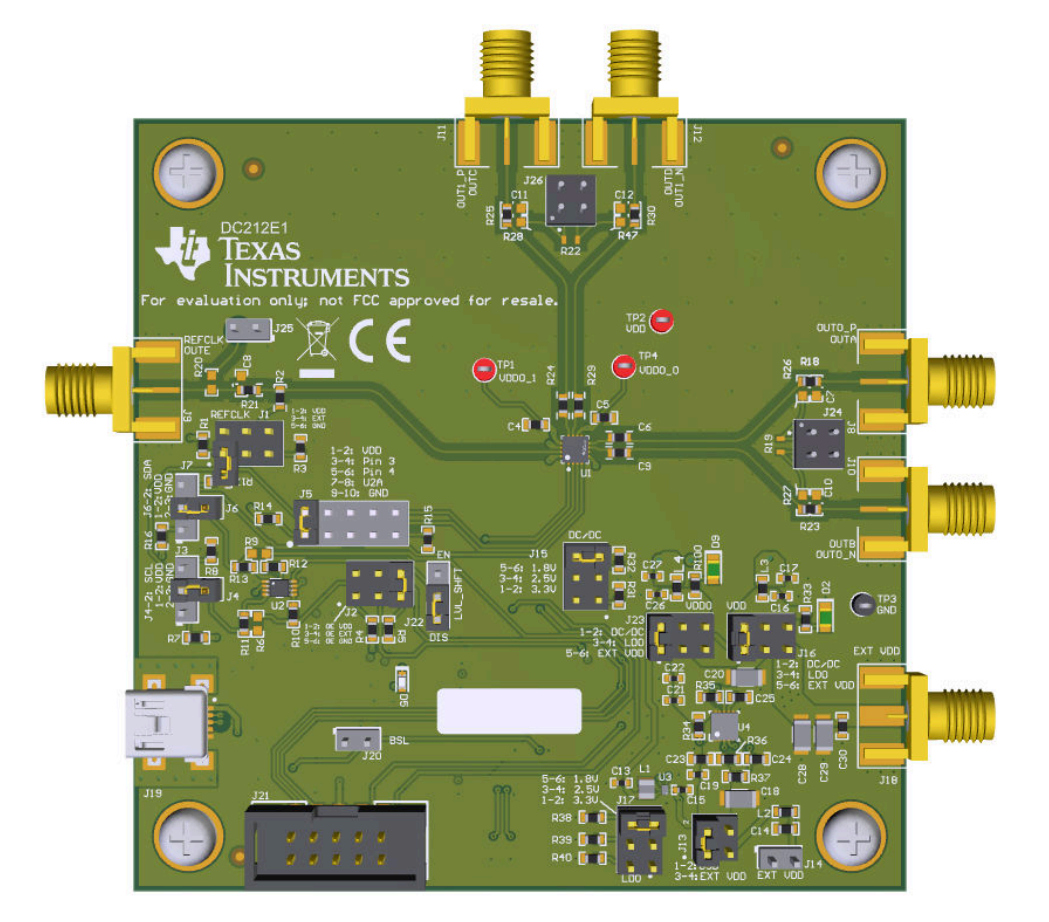

LMK3H0102EVM

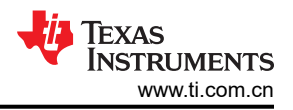

### 1 评估模块概述

### 1.1 引言

LMK3H0102EVM 可用作合规性测试、性能评估和初始系统原型设计的灵活、多输出时钟源。默认情况下,每个 EVM 上均安装了一个 LMK3H0102V33 器件。板载 SMA 端口用于访问 LMK3H0102 时钟输出,进而通过市面上 出售的同轴电缆、适配器和平衡-非平衡变压器(需单独购买)对接至测试设备和其他参考板。这一连接可在 TI 的 LMK3H0102 与第三方 FPGA/ASIC/SoC 参考板之间实现集成系统级测试。在主机 PC 上可以安装一个软件图形 用户界面 (GUI) TICS Pro,用于通过板载 USB 转 I2C 接口访问 LMK3H0102 器件寄存器。TICS Pro 可用于导入 和导出寄存器数据,以进行自定义器件配置的系统内编程。

### 1.2 套件内容

包装箱内包含:

• 一个 LMK3H0102EVM 板 (DC212)

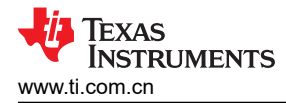

### 2 硬件

#### 2.1 评估设置要求

评估需要以下硬件:

- 一根 USB B 转 Mini-USB 电缆
- 一台 PC
- 示波器
- 信号分析器 (可选)

### 2.2 配置 EVM

LMK3H0102 是一款高度可配置的时钟发生器,具有独立的电源和输出时钟域。为了支持广泛的评估用例,该 EVM 的设计具有最大的灵活性,并且其功能和外围电路比在典型客户系统应用中实现频率计划所需的功能和外围 电路更多。

本节介绍该 EVM 上的跳线和连接器,以及如何正确连接、设置和使用 LMK3H0102EVM。操作 LMK3H0102EVM 时,图 2-1 展示了 SMA 端口与电源和时钟输出的连接。顶部丝印层中标记了这些 SMA 端口。

**备注** 跳线的针脚 1 并不总是位于左上角。例如, J15 和 J17 的引脚 1 位于右下角。同样, J13 的引脚 1 位 于左下角,引脚 2 位于左上角。

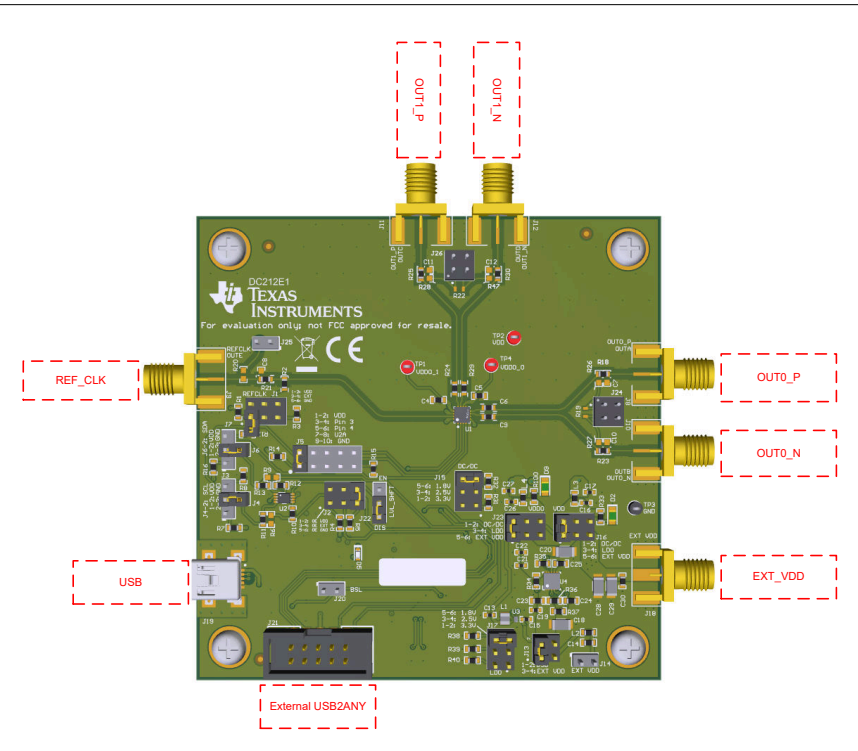

图 2-1. LMK3H0102 连接

#### 2.2.1 配置电源

LMK3H102 具有 1 个 VDD ( 模拟/数字内核 ) 电源引脚,工作电压范围为 1.8V 至 3.3V (±5%),以及 2 个 VDDO (输出) 电源引脚,工作电压范围为 1.8V 至 3.3V (±5%)。EVM 上的 VDD 和 VDDO 电源平面可由单电源或双电 源供电。每个平面均可直接由外部电源、板载直流/直流转换器或板载 LDO 供电。尽管 LMK3H0102 已集成 LDO 稳压器以实现出色的电源纹波抑制 (PSRR),但 EVM 的板载稳压器 ( U3 和 U4 ) 允许用户使用更高的电源电压 (例如 5V )为 EVM 供电,并支持通过跳线选择 VDDO 电压。LMK3H0102EVM 可以通过 USB 供电,无需外部 电源,因为板载稳压器的 5V 电源可以通过 USB 端口供电。图 2-2 展示了如何通过配置电源端子和跳线将外部电 源或板载稳压器独立路由至 VDD 和 VDDO 平面。

电源 SMA 端口 J18 是 EVM 的主电源端子块,用于连接外部电源和 GND 的电源。J14 提供了用于向 LMK3H0102EVM 应用外部电源的替代连接器样式。

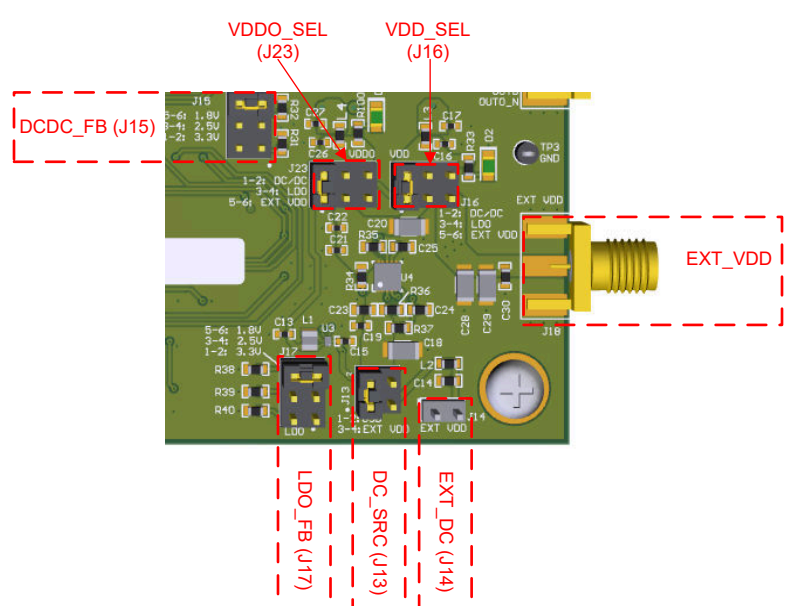

图 2-2. LMK3H0102EVM 电源跳线

表 2-1 总结了用于将电源连接和路由至 LMK3H0102 的 VDD 和 VDDO 电源域的 EVM 电源配置。有关更多详细 信息,请参阅节 4.1。

| 连接                | 名称       | 板载稳压器                                                                                                    |
|-------------------|----------|----------------------------------------------------------------------------------------------------|
| LMK3H0102 VDD 引脚  | VDD      | 3.3V(默认值)                                                                                                    |
| LMK3H0102 VDDO 引脚 | VDDO_x   | 3.3V(默认值)                                                                                                    |
| J13               | DC_SRC   | <ul> <li>连接引脚 1 和 2 (默认):选择 USB 提供的 5V 电压作为板载稳压器的源</li> <li>连接引脚 3 和 4:选择 EXT_DC 作为板载稳压器的源</li> </ul>                             |
| J14               | EXT_DC   | <ul> <li>开路(默认)</li> <li>引脚 1:连接到 5V 电源</li> <li>引脚 2:连接到 GND 电源</li> </ul>                                                       |
| J15               | DCDC_FB  | <ul> <li>・ 连接引脚1和2:将直流/直流输出设置为3.3V</li> <li>・ 连接引脚3和4:将直流/直流输出设置为2.5V</li> <li>・ 连接引脚5和6(默认):将直流/直流输出设置为1.8V</li> </ul>           |
| J16               | VDD_SEL  | <ul> <li>连接引脚 1 和 2 (默认):将 VDD 设置为直流/直流输出</li> <li>连接引脚 3 和 4:将 VDD 设置为 LDO 输出</li> <li>连接引脚 5 和 6:将 VDD 设置为 J18 电压</li> </ul>    |
| J17               | LDO_FB   | <ul> <li>连接引脚 1 和 2:将 LDO 输出设置为 3.3V</li> <li>连接引脚 3 和 4:将 LDO 输出设置为 2.5V</li> <li>连接引脚 5 和 6:将 LDO 输出设置为 1.8V</li> </ul>         |
| J18               | EXT_VDD  | 与 J16 和 J23 的引脚 5 的替代 SMA 连接                                                                                                    |
| J23               | VDDO_SEL | <ul> <li>连接引脚 1 和 2 (默认):将 VDDO 设置为直流/直流输出</li> <li>连接引脚 3 和 4:将 VDDO 设置为 LDO 输出</li> <li>连接引脚 5 和 6:将 VDDO 设置为 J18 电压</li> </ul> |

#### 2.2.2 配置控制引脚

LMK3H0102 具有多个用于配置 POR 时的运行模式和初始设置的外部控制引脚。图 2-3 展示了如何通过跳线配置 LMK3H0102 控制引脚。

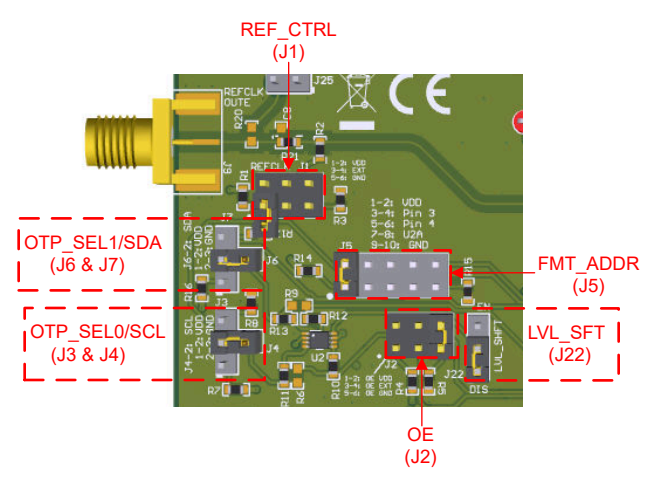

图 2-3. LMK3H0102EVM 控制跳线

REF\_CTRL、OE、OTP\_SEL0/SCL 和 OTP\_SEL1/SDA 引脚都是两电平引脚,可以通过跳线拉至高电平或低电 平。此外,可以通过 TICS Pro 软件来控制 REF\_CTRL 和 OE 引脚,以设置引脚电压。

除了可通过软件控制外,FMT\_ADDR 引脚还可连接至 VDD、GND、SCL 或 SDA - 所有这些选项均可使用 J5 跳 线实现。

硬件

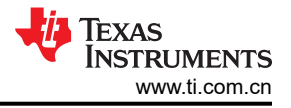

LMK3H0102 控制引脚根据运行模式执行不同的功能。

- 对于 OTP 模式,请参阅表 2-2 以查看跳线说明。
- 对于 I2C 模式,请参阅表 2-3 以查看跳线说明。

#### 表 2-2. OTP 模式控制引脚行为

| 元件      | 名称<br>(类型)     | 说明                                                                            |                                                                                           |  |  |  |  |
|---------|----------------|-------------------------------------------------------------------------------|-------------------------------------------------------------------------------------------|--|--|--|--|
| J1      | REF_CTRL       | REF_CTRL 引脚                                                                   |                                                                                           |  |  |  |  |
|         | (2电平输入)        | REF_CTRL 状态在 POR 时被采样并确定运行模式。                                                 |                                                                                           |  |  |  |  |
|         |                | REF_CTRL 状态                                                                   | 工作模式                                                                                      |  |  |  |  |
|         |                | HI: 连接引脚 1 和 2                                                                | <b>OTP 模式</b><br>OTP_SEL0 和 OTP_SEL1 引脚在启动时被采<br>样,以确定要加载的 OTP 页面                         |  |  |  |  |
|         |                | LO:连接引脚 5 和 6<br>悬空(默认设置)                                                     | <b>I2C 模式</b><br>FMT_ADDR 引脚在发生第一个 I2C 事务时被<br>采样,以确定器件的 I2C 地址                           |  |  |  |  |
|         |                | 软件:连接引脚3和4                                                                    | 引脚状态由软件控制。<br>如果要使用外部 VDD 源通过 TICS Pro 设置<br>引脚状态以在下电上电时快速在 I2C 模式和<br>OTP 模式之间切换,可以使用该选项 |  |  |  |  |
| J2      | OE<br>(2 电平输入) | OE 引脚<br>OE 引脚控制输出使能,并且无论启动模式如何,都具有相同的功能。<br>该引脚的默认行为是低电平有效;可以在向导中将其更改为高电平有效。 |                                                                                           |  |  |  |  |
|         |                | OE 状态                                                                         | 工作模式                                                                                      |  |  |  |  |
|         |                | HI:连接引脚1和2                                                                    | 禁用时钟输出。                                                                                   |  |  |  |  |
|         |                | LO:连接引脚5和6(默认)                                                                | 启用时钟输出。<br>如果在软件中禁用时钟输出,则输出保持禁用<br>状态。                                                    |  |  |  |  |
|         |                | 软件:连接引脚3和4                                                                    | 引脚状态由软件控制                                                                                 |  |  |  |  |
| J3 和 J4 | OTP_SEL0       | OTP_SEL0 引脚<br>OTP_SEL0 和 OTP_SEL1 引脚控制启动时从 EFUSE 加载到有效器件寄存器中的 OTP 页<br>面。    |                                                                                           |  |  |  |  |
|         |                | OTP_SEL1<br>OTP_SEL0                                                          | OTP 页面                                                                                    |  |  |  |  |
|         |                | LO:连接 J7 引脚 2 和 3<br>LO:连接 J3 引脚 2 和 3                                        | OTP 第 0 页                                                                                 |  |  |  |  |
|         |                | LO:连接 J7 引脚 2 和 3<br>HI:连接 J3 引脚 1 和 2                                        | OTP 第 1 页                                                                                 |  |  |  |  |
|         |                | HI:连接 J7 引脚 1 和 2<br>LO:连接 J3 引脚 2 和 3                                        | OTP 第 2 页                                                                                 |  |  |  |  |
|         |                | HI:连接 J7 引脚 1 和 2<br>HI:连接 J3 引脚 1 和 2                                        | OTP 第 3 页                                                                                 |  |  |  |  |
|         |                | 将 J7 引脚 2 连接到 J6 (默认)<br>将 J3 引脚 2 连接到 J4 (默认)                                | 通过电阻器拉至高电平。<br>OTP 第 3 页                                                                  |  |  |  |  |

|         | 表 2-2. OTP 模式控制引脚行为 (续) |                                                                                    |                          |  |  |
|---------|-------------------------|------------------------------------------------------------------------------------|--------------------------|--|--|
| 元件      | 名称                      | 说明                                                                                 |                          |  |  |
|         | (类型)                    |                                                                                    |                          |  |  |
| J5      | FMT_ADDR                |                                                                                    |                          |  |  |
|         |                         | 在 LMK3H0102V33 默认配置中,默认忽略 FM                                                       | IT_ADDR 引脚。可以填充具有自定义配置的器 |  |  |
|         |                         | 件,此时 R9[8] = 1。在这种情况下,FMT_ADDR 引脚设置 OUT[1:0] 的输出格式。         FMT_ADDR 状态       输出格式 |                          |  |  |
|         |                         |                                                                                    |                          |  |  |
|         |                         | HI:连接 J5 引脚 1 和 2 (默认)                                                             | LP-HCSL 85 Ω 端接          |  |  |
|         |                         | LO:连接 J5 引脚 9 和 10                                                                 | LP-HCSL 100 Ω 端接         |  |  |
|         |                         | 软件:连接 J5 引脚 7 和 8                                                                  | 使用 TICS Pro 拉至高电平或低电平    |  |  |
|         |                         | OTP_SEL0:连接 J5 引脚 3 和 4 匹配 OTP_SEL0 引脚的状态                                          |                          |  |  |
|         |                         | OTP_SEL1 : 连接 J5 引脚 5 和 6                                                          | 匹配 OTP_SEL1 引脚的状态        |  |  |
| J6 和 J7 | OTP_SEL1                | OTP_SEL1 引脚                                                                        |                          |  |  |
|         |                         | 请参阅 OTP_SEL0 引脚                                                                    |                          |  |  |
| J22     | LVL_SFT                 | 在 OTP 模式下将 J22 引脚 2 和 3 连接在一起。                                                     |                          |  |  |

#### 表 2-3. I2C 模式控制引脚行为

| 元件 | 名称<br>(类型)           | 说明                                                                                          |                                                                                           |  |  |
|----|----------------------|---------------------------------------------------------------------------------------------|-------------------------------------------------------------------------------------------|--|--|
| J1 | REF_CTRL<br>(2 电平输入) | <b>REF_CTRL 引脚</b><br>REF_CTRL 状态在 POR 时被采样并确定运行模式。                                         |                                                                                           |  |  |
|    |                      | REF_CTRL 状态                                                                                 | 工作模式                                                                                      |  |  |
|    |                      | HI:连接引脚1和2                                                                                  | OTP 模式<br>OTP_SEL0 和 OTP_SEL1 引脚在启动时被采<br>样,以确定要加载的 OTP 页面                                |  |  |
|    |                      | LO:连接引脚 5 和 6<br>悬空(默认,内部下拉电阻器)                                                             | <b>I2C 模式</b><br>FMT_ADDR 引脚在发生第一个 I2C 事务时被<br>采样,以确定器件的 I2C 地址                           |  |  |
|    |                      | 软件:连接引脚 3 和 4                                                                               | 引脚状态由软件控制<br>如果要使用外部 VDD 源通过 TICS Pro 设置<br>引脚状态以在 POR 时快速在 I2C 模式和 OTP<br>模式之间切换,可以使用该选项 |  |  |
| J2 | OE<br>(2 电平输入)       | <b>OE 引脚</b><br><b>OE</b> 引脚控制输出使能,并且无论启动模式如何,都具有相同的功能。<br>该引脚的默认行为是低电平有效;可以通过软件将其更改为高电平有效。 |                                                                                           |  |  |
|    |                      | OE 状态                                                                                       | 工作模式                                                                                      |  |  |
|    |                      | HI:连接引脚1和2                                                                                  | 禁用时钟输出。                                                                                   |  |  |
|    |                      | LO:连接引脚5和6(默认)                                                                              | 启用时钟输出。<br>如果在软件中禁用时钟输出,则输出保持禁用<br>状态。                                                    |  |  |
|    |                      | 软件:连接引脚3和4                                                                                  | 引脚状态由软件控制                                                                                 |  |  |

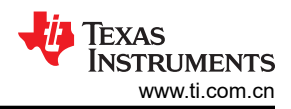

|         |          | 表 2-3.12C 模式控制引脚行为(                                                          | 续)                                                                                                    |  |  |  |  |
|---------|----------|------------------------------------------------------------------------------|----------------------------------------------------------------------------------------------------|--|--|--|--|
| 元件      | 名称       | 说明                                                                           |                                                                                                    |  |  |  |  |
|         | (类型)     |                                                                              |                                                                                                    |  |  |  |  |
| J3 和 J4 | SCL      | SCL 引脚           SCL 和 SDA 引脚控制器件的 I2C 接口。           转换至 1.65V,以防止器件损坏。SCL 是 | SCL 引脚           SCL 和 SDA 引脚控制器件的 I2C 接口。如果 VDD 为 1.8V,则使用 J22 将逻辑高电压电平           转换至 1.65V,以防止器件损坏。SCL 是 I2C 时钟,SDA 是 I2C 数据。 |  |  |  |  |
|         |          | SCL<br>SDA                                                                   | I2C Configuration                                                                                                    |  |  |  |  |
|         |          | 将 J3 引脚 2 连接到 J4 (默认)<br>将 J7 引脚 2 连接到 J6 (默认)                               | SCL 连接到 USB2ANY<br>SDA 连接到 USB2ANY                                                                                              |  |  |  |  |
|         |          | 所有其他状态                                                                       | <b>I2C</b> 断开连接                                                                                                    |  |  |  |  |
| J5      | FMT_ADDR | <b>FMT_ADDR 引脚</b><br>在 I2C 模式下, I2C 地址根据发生第一个                               | ► FMT_ADDR 引脚<br>在 I2C 模式下, I2C 地址根据发生第一个 I2C 事务时 FMT_ADDR 引脚的状态被锁存。                                                            |  |  |  |  |
|         |          | FMT_ADDR 状态                                                                  | I2C 地址                                                                                                    |  |  |  |  |
|         |          | HI:连接 J5 引脚 1 和 2<br>(默认)                                                    | 0x69                                                                                                    |  |  |  |  |
|         |          | LO:连接 J5 引脚 9 和 10                                                           | 0x68                                                                                                    |  |  |  |  |
|         |          | SCL:连接 J5 引脚 3 和 4                                                           | 0x6A                                                                                                    |  |  |  |  |
|         |          | SDA:连接 J5 引脚 5 和 6                                                           | 0x6B                                                                                                    |  |  |  |  |
|         |          | 软件:连接 J5 引脚 7 和 8                                                            | I2C 地址由软件控制,在发生第一个 I2C 事务<br>时被锁存                                                                                               |  |  |  |  |
| J6 和 J7 | SDA      | <b>SDA 引脚</b><br>请参阅 SCL 引脚                                                  |                                                                                                    |  |  |  |  |
| J22     | LVL_SFT  | I2C 电平转换引脚<br>该引脚的状态决定 I2C 电平转换器是否启<br>默认未安装 R6 和 R9。                        | 用。                                                                                                    |  |  |  |  |
|         |          | LVL_SFT 状态                                                                   | 电平转换操作                                                                                                    |  |  |  |  |
|         |          | HI:连接 J22 引脚 1 和 2 ( 默认 )                                                    | 电平转换器有效                                                                                                    |  |  |  |  |
|         |          | LO:将 J22 引脚 2 和 3 连接在一起                                                      | 电平转换器无效<br>必须安装 R6 和 R9                                                                                                    |  |  |  |  |

#### 2.2.3 配置时钟输出

LMK3H0102 的时钟输出对通过 50 Ω 单端引线路由至 SMA 端口 (OUT[1:0]\_P/OUT[1:0]\_N)。这些输出具有串联 电阻器(已安装 0 Ω)选项。LMK3H0102EVM 的默认输出配置为交流耦合 LP-HCSL(对于 OUT0)和直流耦合 LP-HCSL(对于 OUT1)。这些输出中的每一个都可以根据 LMK3H0102 数据表的"输出格式类型"部分配置为 AC-LVDS、DC-LVDS、LP-HCSL 和 LVCMOS 输出格式。

LMK3H0102 的 REF\_CTRL 引脚可配置为额外的 LVCMOS 时钟 REF\_CLK,从而支持最多 5 个 LVCMOS 时钟输 出。REF\_CLK 输出通过 33 Ω 串联电阻器路由至 REFCLK SMA 端口,并可选择使用一个连接至 GND 的 10pF 电容器。

OUT0 和 OUT1 LVCMOS 输出的输出高电平由 VDDO 平面上的电压设置。REF\_CLK 输出的输出高电平由 VDD 平面上的电压设置。

#### 2.2.4 使用 USB 接口连接

板载 MSP430F5529 USB 微控制器 (U7) 提供了一个用于连接 LMK3H0102 外围器件的 I2C 主机接口。可以使用 在主机 PC 上运行的 TICS Pro 软件通过 USB 控制器件寄存器。J21 可与外部 USB2ANY 搭配使用,以替代使用 板载 USB2ANY。 如果需要更新 USB2ANY 固件,则 J20 接头用作 BSL 引脚。在 J20 的引脚 1 和 2 之间连接跳线,以模拟按下外 部 USB2ANY 的 BSL 按钮。更新固件后断开跳线。

#### 2.2.5 EVM 快速入门指南

利用以下指南,用户可以快速配置 LMK3H0102EVM 以评估预编程的 I2C 或 OTP 配置。

- 1. 如果要使用软件通过 I2C 对器件寄存器进行编程,请安装 TICS Pro 软件。
- 2. 确认已按照图 2-2/表 2-1 设置 EVM 默认电源配置,以便使用板载直流/直流转换器 (VDD = VDDO = 3.3V) 为 LMK3H0102 供电。
- 3. 根据表 2-2 (对于 OTP 模式)或表 2-3 (对于 I2C 模式),设置控制引脚跳线以选择所需的启动模式以及其 他引脚配置设置。默认配置适用于 I2C 模式。
  - a. 对于 OTP 模式,表 2-4 展示了 LMK3H0102V33 预编程器件配置的不同 OTP 页面的默认设置。
- 4. 将 micro-B USB 电缆连接到 EVM 的 micro-B USB 端口,并将 USB-A 端连接到 PC。
- 5. 观察 OUT[1:0] SMA 端口上的任何有效时钟。
  - a. OUT0 是交流耦合,OUT1 是直流耦合。
  - b. REF\_CTRL 通过一个串联的 33 Ω 端接电阻器直流耦合至 SMA。
  - c. 使用 50 Ω 同轴电缆将测试设备连接到输出 SMA 端口。如果对差分输出进行单端测量,请用 50 Ω 负载端 接未使用的 SMA 端口。
  - d. 为了更大限度地减小输出时钟开关噪声对抖动敏感测量的影响,请使用 50 Ω SMA 负载端接任何未使用的 活动输出时钟对;否则,通过寄存器编程将未使用的输出时钟断电。

| 参数          | OTP 第 0 页     | OTP 第1页       | OTP 第 2 页     | OTP 第 3 页      |
|-------------|---------------|---------------|---------------|----------------|
| OUT0 频率     | 100MHz        | 100MHz        | 100MHz        | 100MHz         |
| OUT0 输出格式   | 100 Ω LP-HCSL | 100 Ω LP-HCSL | 100 Ω LP-HCSL | 100 Ω LP-HCSL  |
| 启用 OUT0     | 启用            | 启用            | 启用            | 启用             |
| OUT0 压摆率    | 2.3 至 3.4V/ns | 2.3 至 3.4V/ns | 2.3 至 3.4V/ns | 2.3 至 3.4V/ns  |
| OUT0 振幅     | 755mV(典型值)    | 755mV(典型值)    | 755mV(典型值)    | 755mV(典型值)     |
| OUT0 禁用行为   | GND           | GND           | GND           | GND            |
| OUT1 频率     | 100MHz        | 100MHz        | 100MHz        | 100MHz         |
| OUT1 输出格式   | 100 Ω LP-HCSL | 100 Ω LP-HCSL | 100 Ω LP-HCSL | 100MHz LP-HCSL |
| 启用 OUT1     | 启用            | 启用            | 启用            | 启用             |
| OUT1 压摆率    | 2.3 至 3.4V/ns | 2.3 至 3.4V/ns | 2.3 至 3.4V/ns | 2.3 至 3.4V/ns  |
| OUT1 振幅     | 755mV(典型值)    | 755mV(典型值)    | 755mV(典型值)    | 755mV(典型值)     |
| OUT1 禁用行为   | GND           | GND           | GND           | GND            |
| REF_CTRL 行为 | CLK_READY     | CLK_READY     | CLK_READY     | CLK_READY      |
| FOD0 频率     | 200MHz        | 200MHz        | 200MHz        | 200MHz         |
| FOD1 频率     | 200MHz        | 200MHz        | 200MHz        | 200MHz         |
| 启用 SSC      | 禁用            | 禁用            | 禁用            | 禁用             |
| SSC 调制类型    | 向下展频          | 向下展频          | 向下展频          | 向下展频           |
| SSC 调制深度    | 0%            | - 0.1%        | - 0.3%        | - 0.5%         |

| 表 2-4. LMK3H0102 启动 | 砓 | 置 |
|---------------------|---|---|
|---------------------|---|---|

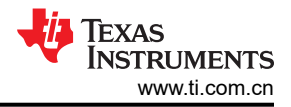

### 2.3 运行模式

LMK3H0102 可配置为在上电/复位 (POR) 时以两种模式之一启动。运行模式和相关控制引脚决定使用哪种片上存储器类型和存储器页面设置来初始化有效寄存器,从而配置分数输出分频器 (FOD)、输出和器件控制块以实现全面运行:

- 1. I2C 模式(EVM 默认设置):使用表 2-4 中定义的 OTP 第 0 页中存储的设置加载所有寄存器。在该模式下, I2C 接口可用于根据需要配置器件寄存器。
- 2. **OTP 模式**:通过表 2-4 中定义的四个 **OTP** 页面设置之一加载所有寄存器。全部四个页面均通过 **TI** 预定义的 寄存器设置进行"硬编码",无法覆盖这些页面。在该模式下,I2C 接口不可用。

LMK3H0102 在 I2C 模式下启动后,I2C 接口会启用,以提供对所有器件寄存器的(可选)访问,从而完全控制 LMK3H0102 设置。为方便起见,板上集成了 USB 转 I2C 接口,可通过来 TICS Pro 控制该接口。

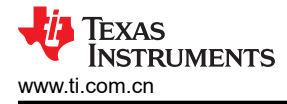

### 3 软件

#### 3.1 将 TICS Pro 与 LMK3H0102EVM 配合使用

可通过执行以下步骤来访问 LMK3H0102 的 TICS Pro 配置文件:

- 1. 打开 TICS Pro 软件
- 2. 导航至"Select Device" > "Referenceless Clock Generators" > "LMK3H0102"

#### 3.1.1 使用 LMK3H0102 向导

| TICS Pro - LMK3H0102-PG1p0                                                                                                    |                                                                                                    |                                  |                                                                                                    | – • ×               |
|----------------------------------------------------------------------------------------------------|----------------------------------------------------------------------------------------------------|----------------------------------|----------------------------------------------------------------------------------------------------|---------------------|
| File USB Communications Select Device                                                                                                    | Ontions Tools Default Configurations Help                                                                                                    |                                  |                                                                                                    |                     |
| Read All Regs Write All Regs Scan I2C Bu                                                                                                    | s Get BAW Frequency                                                                                                    |                                  |                                                                                                    |                     |
| Prie Use Communications Seect Device<br>Read All Rogs   Write All Rogs   Scan I2C Bu<br>User Controls<br>Row Registers.<br>P Wizard<br>I Live Debugger<br>P Programming<br>P Ide Debugger<br>Burst Mode:<br>General Context | Corons room Default computations Help<br>a Get BAW Frequency<br>Wizard<br>- I only want to create an I2C configuration<br>to write to my device on every stat<br>- I have a device that already has the<br>programmed.<br>I2C Only | on<br>juration<br>tup.<br>re OTP | Option 2: I2C + OTP Configuration<br>• want the option to create a configuration to<br>regram to my blank device.<br>(LMK3HOU2V18B or LMK2HO102033B)<br>• want up to four configurable OTP pages for<br>different SSC and output enable settings.<br><u>I2C + OTP</u> |                     |
|                                                                                                    |                                                                                                    |                                  |                                                                                                    |                     |
| Welcome to TICS Pro. Version -> 1.7.6.2, 16-<br>Loading Device LMK3H0102-PG1p0<br>Detected 0 USB2ANY interfaces<br>No device detected, all frequency calculation a                                                          | Aug-23 Connect<br>assumes a BAW frequency of 2467 MHz.                                                                                                    | tion Mode: USB2ANY               |                                                                                                    | 🐌 Texas Instruments |
| Completed loading Device LMK3H0102-PG1p                                                                                                    | 0. Version = 2023-09-27, v0.1.7                                                                                                    | 0101000220002100                 |                                                                                                    |                     |

图 3-1. LMK3H0102 向导开始页面

图 3-1 展示了 LMK3H0102 的 TICS Pro 配置文件的开始页面,即 Wizard 页面。利用 Wizard 页面,可以选择两种编程方法之一:

- 1. I2C Configuration: 该方法适用于打算创建 I2C 配置以在每次启动时进行写入的用户。如果器件需要以器件 默认配置以外的特定配置启动,则不得选择该选项。
- 2. I2C + OTP Configuration: 该方法适用于计划将器件放入系统并使用预定义设置启动而无需额外编程的用户。该选项专用于将配置文件发送给 TI 以创建 OTP 配置。使用 E2E 发送自定义配置文件,使用 Design Report 页面导出这些文件。

点击 "I2C" 或 "I2C + OTP" 可打开 *Output Frequency Plan* 页面。如果选择了 "I2C Configuration",则会自 动跳过用于配置各种 OTP 页面的选项。

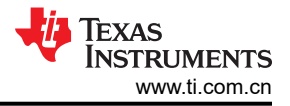

### 3.1.1.1 频率规划

|                                                                                                    |                                                                                                    | 222 414           |
|----------------------------------------------------------------------------------------------------|----------------------------------------------------------------------------------------------------|-------------------|
| TICS Pro - LMK3H0102-PG1p0                                                                                                    |                                                                                                    | - 0 ×             |
| File USB Communications Select Device                                                                                                    | Options Tools Default Configurations Help                                                                                                    |                   |
| Read All Regs Write All Regs Scan I2C Bus                                                                                                    | s Get BAW Frequency                                                                                                    |                   |
| LIMCH4102/P01p0     User Controls     Raw Registers     Wizard     Finquency Plan     Outor Enable Pin     Outor Enable Pin     Outor Enable Pin     Outor Otto Options     Review     Design Report     Live Cleugger     Heg     Bust Mode | Next         Otherwise, 0 Errors         Finish           Output         Frequency (MHz)         Output Format         SSC Enable         Modulation Type?         Depth (-%)           OUT0         IP-HICSL 100 Ohm         V Enable SSC         Oustom Down-spread         1           OUT1         ID         IP-HICSL 100 Ohm         Enable SSC         Oustom Down-spread         1                                                                                                    |                   |
| Council Context                                                                                                    | REF_CTRL         CLK READY           Hide Help         3.3 V         3.32.51.8 V           Notes         3.3 V         3.32.51.8 V           - For non-integer frequencies, eg 2003, fraction         0         0           - To monitager frequencies, eg 2003, fraction         0         0           - Woo, 1         0         0         0                                                                                                    |                   |
| valCustDepth                                                                                                    | The eract numeer, not as AUX3. OUTD VE 10 Mer. LP4-KSL 100 Dem, SSC OUTD VE 10 Mer. LP4-KSL 100 Dem, SSC OUTD VE 10 Mer. LP4-KSL 100 Dem, SSC OUTD VE 10 Dem, no SSC OUTD VE 10 Dem, no SSC OUTD VE 10 Dem, no SSC OUTD VE 10 Dem, no SSC OUTD VE 10 Dem, no SSC OUTD VE 10 Dem, no SSC OUTD VE 10 Dem, no SSC OUTD VE 10 Dem, no SSC OUTD VE 10 Dem, no SSC OUTD VE 10 Dem, no SSC OUTD VE 10 Dem, no SSC OUTD VE 10 Dem, no SSC OUTD VE 10 Dem, no SSC OUTD VE 10 Dem, no SSC OUTD VE 10 DEM, no SSC OUTD VE 10 DEM, NO SSC OUTD VE 10 DEM, NO |                   |
|                                                                                                    | - SSC available for frequencies up to 200 MHz     - SSC variable for frequencies up to 200 MHz     - SSC variable for frequencies databated emissions (lower EMI)     - Only one FOD support SSC - two frequencies from different contains cannot be have SSC     - Four preconfigured down spread modulation depths are available. Classformether or down spread can be selected as well.     - After Power, REF_CTRL can be configured as a "clock ready" signal, an additional LVCMOS clock, or be disabled.                                                                                                    |                   |
| Welcome to TICS Pro. Version -> 17.6.2 16.4                                                                                                    |                                                                                                    |                   |
| Loading Device LMK3H0102-PG1p0                                                                                                    | Connection Mode Country Avr                                                                                                    |                   |
| Detected 0 USB2ANY interfaces<br>No device detected, all frequency calculation a                                                                                                    | ssumes a BAW frequency of 2467 MHz.                                                                                                    | TEXAS INSTRUMENTS |
| Completed loading Device LMK3H0102-PG1p                                                                                                    | 0. Version = 2023-09-27 v0.17 Serial #: 51979B6E29002100                                                                                                    |                   |

图 3-2. LMK3H0102 向导 "Output Frequency Plan"页面

利用 Output Frequency Plan 页面,可以配置系统所需的输出。将每个输出的时钟设置为所需的频率,向导确定 FOD 选择、通道分频器等以生成频率计划。每个输出都可以具有该页面中设置的格式,以及 Output Formats 页 面中提供的有关格式配置的其他详细信息。

可以在该页面中单独启用/禁用 SSC。如果任一输出频率超过 200MHz,则无法使用 SSC。如果针对特定输出启 用了 SSC,则可以将调制类型设置为预配置的向下展频配置、自定义向下展频配置或自定义中心展频配置之一。 自定义调制深度字段接受正数和负数,因此无需担心指定值的符号。

如果 REF\_CTRL 引脚配置为 REF\_CLK 输出,则会显示用于设置 REF\_CLK 频率的选项。如果仅使用一个 FOD,则可以生成介于 12.5MHz 和 100MHz 之间的任意频率(不带 SSC),并且会出现一个文本框,用于输入 所需的频率。如果使用了两个 FOD,则会显示一个下拉菜单,其中显示可用的频率。

LMK3H0102 的方框图表示根据配置生成期间选择的设置进行更新,并在每个向导页面上作为直观显示引脚配置的 辅助工具提供。

点击 Next 按钮可导航到下一个页面(如果该页面中没有错误)。如果存在导致错误的条目,则该字段会以红色突出显示,页面底部的状态栏中会显示一条错误消息,显示错误消息的字段中会添加一个工具提示,并且"0 Warnings,0 Errors"按钮变为红色并更新错误计数。如果某个条目创建了警告,则会发生相同的操作,但突出显示为黄色,并且警告计数会更新。点击底部的"Warning/Error"按钮会显示配置中存在的所有当前错误。

单击 Restart 按钮会清除所有页面中的所有已输入字段,并返回至 Wizard 页面。

点击 *Finish* 按钮会为所有剩余配置选项采用器件默认设置,并导航至 *Design Review* 页面,在对器件进行写入之前可以在其中查看完整配置。

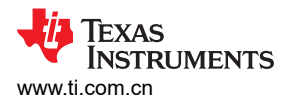

### 3.1.1.2 输出格式

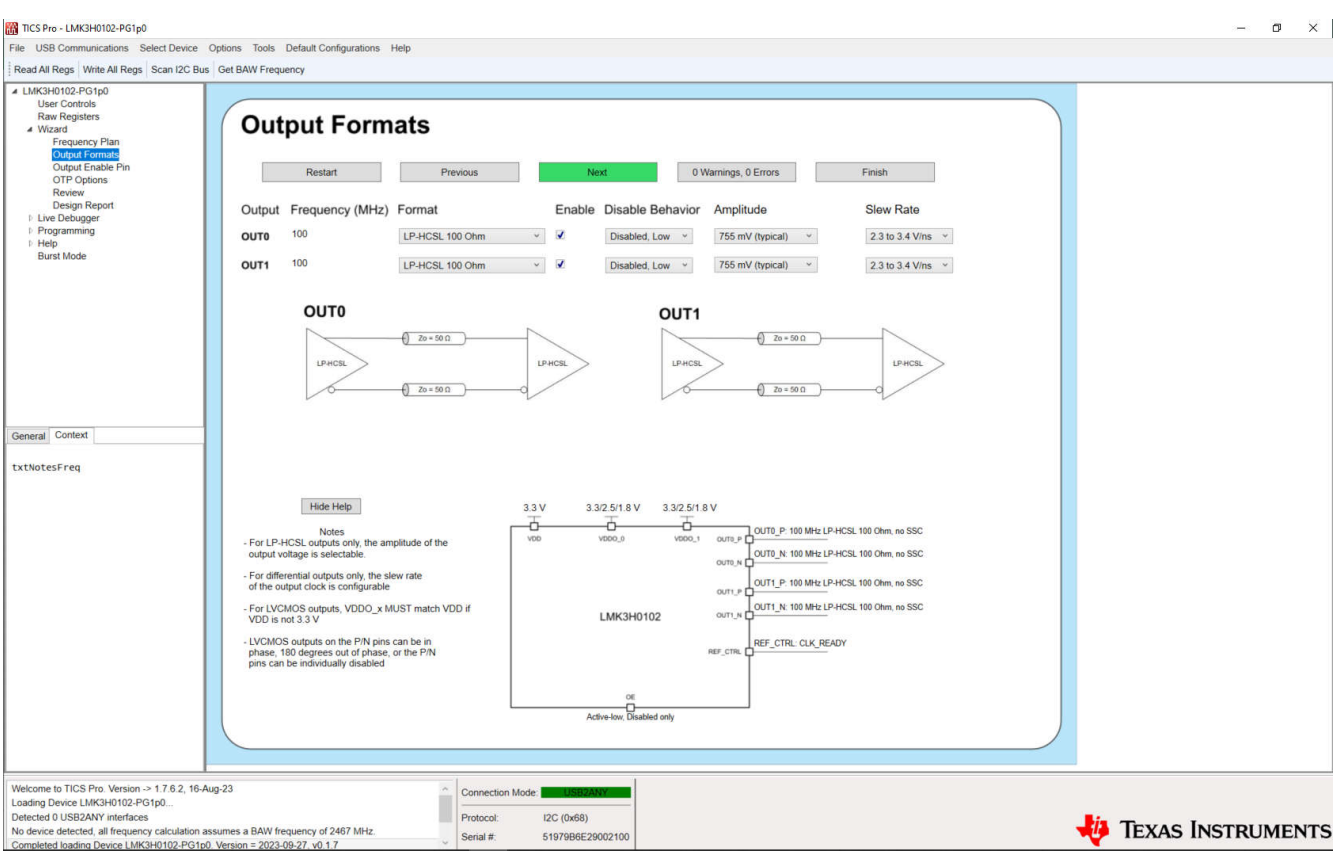

图 3-3. LMK3H0102 向导 "Output Formats" 页面

利用 Output Formats 页面,可以配置器件输出的格式。对于所选的每种输出类型,GUI中的图像会发生变化以提供视觉帮助。对于差分输出,这些是显示所需端接的图。对于单端输出,这些是显示输出的 P 和 N 引脚的行为的图。

如果选择了 LP-HCSL 输出,则 Amplitude 字段设置典型的 LP-HCSL 振幅。如果选择了 LVDS 输出,则该字段将 隐藏,因为设置不适用于 LVDS。对于 LVCMOS 输出,相位是可选的,并且字段会更改为 Phase 字段。OUTx\_P 和 OUTx\_N 引脚可以单独启用,可以同相或反相。

对于所有差分输出,可以使用 Slew Rate 字段配置输出压摆率。对于单端输出,相位和 LVCMOS 电压可选, Slew Rate 字段会更改为 LVCMOS Voltage 字段。LVCMOS Voltage 不受寄存器支持,而是用于通过在方框图中 显示引脚电压来提供可视化信息。

可以在该页面中单独启用或禁用每个输出。禁用的输出可在内部被拉至 GND 或被置于三态。默认情况下,任何禁用的输出都被拉至 GND。

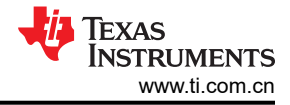

#### 3.1.1.3 输出使能引脚

| TICS Pro - LMK3H0102-PG1p0                                                                                                    |                                                                                                    | - 0 ×   |
|----------------------------------------------------------------------------------------------------|----------------------------------------------------------------------------------------------------|---------|
| File USB Communications Select Device                                                                                                    | Options Tools Default Configurations Help                                                                                                    |         |
| Read All Regs Write All Regs Scan I2C But                                                                                                    | Set BAW Frequency                                                                                                    |         |
| LIMC3H0102-PG1p0     Liser Controls     Rew Forguess     More Controls     Review     Control Emails     Control Emails     Control Emails     Programming     Freip     Burst Mode  General Context txtNotes0E | Output Enable Planty       Income       First         Output Enable Planty       Disabled State Behavior       First         Advector       Disable onv       Income       First         Output Enable Planty       Disabled State Behavior       Income       Income         Output Enable Planty       Disabled State Behavior       Income       Income         Output Enable Planty       Disabled State Behavior       Income       Income         Output Enable Fully       Income       Income       Income       Income         Output enable fully the discover blank       Income       Income       Income       Income       Income         Output enable fully the discover blank       Income       Income |         |
|                                                                                                    |                                                                                                    |         |
| Welcome to TICS Pro. Version -> 1.7.6.2. 16-A                                                                                                    | 19-23                                                                                                    |         |
| Loading Device LMK3H0102-PG1p0                                                                                                    |                                                                                                    |         |
| Detected 0 USB2ANY interfaces<br>No device detected, all frequency calculation a                                                                                                    | ssumes a BAW frequency of 2467 MHz                                                                                                    | RUMENTS |
| Completed loading Device LMK3H0102-PG1p                                                                                                    | Version = 2023-09-27, v0.17                                                                                                    | COMENTS |

图 3-4. LMK3H0102 向导 "Output Enable Pin" 页面

利用 Output Enable Pin 页面,可以配置 OE 引脚行为。默认情况下,该引脚被配置为低电平有效引脚。可以将该引脚配置为高电平有效,此时将 OE 引脚连接至 GND 可禁用输出。

可以设置禁用状态行为,以便在禁用时器件进入仅可访问 I2C 的省电模式。对于需要快速重新启用时钟的应用 (例如 PCIe 应用),不建议这样做,因为器件必须在输出时钟准备就绪之前再次上电。

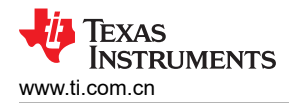

### 3.1.1.4 OTP 选项

| The Design of the second second                                                                                                    |                                                                                                    |                                                                                                    |                                                                                                    |                                                                                                    |                     |
|----------------------------------------------------------------------------------------------------|----------------------------------------------------------------------------------------------------|----------------------------------------------------------------------------------------------------|----------------------------------------------------------------------------------------------------|----------------------------------------------------------------------------------------------------|---------------------|
| Ella USB Communications Select Device Of                                                                                                    | ntione Tools Default Configurations Holp                                                                                                    |                                                                                                    |                                                                                                    |                                                                                                    | - D ×               |
| Part All Page Write All Page Scan I2C Pure                                                                                                    | Get BAW Eraguancy                                                                                                    |                                                                                                    |                                                                                                    |                                                                                                    |                     |
| Read All Regs     Write All Regs     Scan I2C Bus       4     LM3/310122-R31p0       User Controls     Raw Registers       4     Ward Ormats       Output Fomats     Output Fomats       Output Enable Pin     Off Organize       TO Top Up for parts     Review       Design Report     I: Live Debugger       I: Programming     I: Help       Burst Mode     Iid Context       btn12C_0TP     Iid Context | Get BAW Frequency                                                                                                    | mming (OTP) (<br>ous Next<br>Page 1<br>CMOS, 180° Out ~<br>Enable ~<br>Disable ~<br>Disable ~<br>O © 0x0<br>0x68<br>3.3 V 3.3<br>Voo vooo | Page 2<br>CMOS, 180° Out<br>Page 2<br>CMOS, 180° Out<br>Enable<br>Disable<br>Ox0<br>Ox8<br>V<br>33/2.5/1.8 V<br>Comp. ( | Tors Finish Page 3 CMOS, 180° Out  Enable LP-HCSL 100 Ohm  Enable UDisable UDisable |                     |
|                                                                                                    | If the core voltage level is 2.5 V of 1 8V,<br>the VDD and VDDC_X voltages MUST match the<br>selected level.     OTP Identification can be any integer from 0<br>to 15     ICZ address can be either decimal or hex,<br>orx86, 68N, 104, and 1044 Cormas supported<br>voltage of the the the the theta of the theta of the theta<br>unskets. FUC 1588 set by FMT_ADDR pin<br>Unskets. FUC 1588 set by FMT_ADDR pin<br>Unskets. FUT_ADDR pin<br>Unskets. FUT_ADDR pin | ne LM OTF                                                                                                    | K3H0102 outrue<br>IPage 0 v<br>Res.com (<br>Res.com (<br>Res.com (                                                      | UTT P 100 MRE LPHCSL 100 Ohm, no SSC<br>OUTT_N 100 MRE LPHCSL 100 Ohm, no SSC<br>REF_CTRL CLK_READY                                                                                                    |                     |
| Welcome to TICS Pro. Version -> 1.7.6.2, 16.Aug<br>Loading Device LMK3H0102.PG1p0<br>Detected 0 USB2ANY interfaces<br>No device detected, all frequency calculation ass<br>Completed loading Device LMK3H0102.PG1p0.1                                                                                                    | -23<br>umes a BAW frequency of 2467 MHz.<br>Version = 2023-09-27, v0.1.7                                                                                                    | Connection Mode:         LUSB3ANY           Protocol:         I2C (0x68)           Serial #:         51979B6E29002                        | 100                                                                                                    |                                                                                                    | 👋 Texas Instruments |

图 3-5. LMK3H0102 向导 "OTP Options" 页面

利用 OTP Options 页面,可以配置实时寄存器中不存在的其他 OTP 页面。如果在 I2C 模式下使用向导,则默认 情况下会跳过该页面,如果手动导航到该页面,则该页面上的选项将显示为灰色。输出时钟、输出使能和 FOD0 上的 SSC 的格式都可以在不同的 OTP 页面中进行修改。"Page 0"设置是根据先前的向导页面指定的。更改第 0 页字段需要导航到前面的页面。

OTP Identification 和 I2C Address 在四个 OTP 页面之间共享。OTP Identification 是一个四位字段,可以设置为 0 和 15 之间的任何整数值。I2C Address 是一个 7 位字段,可以设置为 I2C 标准允许的 0 和 127 之间的任何值。I2C 地址的两个最低有效位由启动时 FMT\_ADDR 引脚的状态进行设置。

当处于"I2C + OTP Configuration"模式时, OTP Options 和 Review 页面中的方框图具有一个下拉列表, 用于显示指定 OTP 页面的引脚配置。

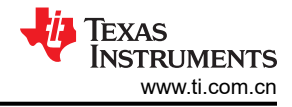

### 3.1.1.5 査看

| TICS Pro - LMK3H0102-PG1p0                                                                                                    |                                                                                                    | - @ ×             |
|----------------------------------------------------------------------------------------------------|----------------------------------------------------------------------------------------------------|-------------------|
| File USB Communications Select Device                                                                                                    | Options Tools Default Configurations Help                                                                                                    |                   |
| Read All Regs Write All Regs Scan I2C Bus                                                                                                    | s Get BAW Frequency                                                                                                    |                   |
| Testan rogs / rene All Regs   Scali Lo Bus A LMG3H0102-PC1p0 User Controls Raw Registers Ward Frequency Plan Output Formats Output Formats Output Enable Pin OTP Options Remot Design Report Design Report Design Report P Live Design Report B Heig Burst Mode General Context | Restart         Previous         O Warnings, 0 Errors         Finish           3.3 V         3.3 V         3.3 2.5 11.8 V         Errors           Voo         Voo_1         outti, P         100 Met LVCMOS, no SSC           Voo         Voo_1         outti, P         100 Met LVCMOS, no SSC           Voo         Voo_1         outti, P         100 Met LVCMOS, no SSC           Voo         Voo_1         outti, P         100 Met LVCMOS, no SSC           Voo         Voo_1         outti, P         100 Met LVCMOS, no SSC           Voo         Voo_1         outti, P         100 Met LVCMOS, no SSC           Voo         Voo_1         outti, P         100 Met LVCMOS, no SSC           Voo         Voo_1         outti, P         100 Met LVCMOS, no SSC           Voo         Voo_1         outti, P         100 Met LVCMOS, no SSC           Voo         Voo_1         OUT, N 100 Met LVCMOS, no SSC         None           Voo         Voo         Voo         Voo         Voo           Voo         Voo         Voo         Voo         Voo           Voo         Voo         Voo         Voo         Voo           Voo         Voo         Voo         Voo         Voo </td <td></td> |                   |
| tytNotesOTP                                                                                                    | Active-fox, Disabled only                                                                                                    |                   |
|                                                                                                    | Review     Warnings       SSC Enclosed No     OUTO Frequency: 100 MHz       SSC Frequency: 100 MHz     SSC Enclosed No       OUTO Format: UCX00S     OUTO Frequency: 100 MHz       OUTO Brain Leve Studied     SSC Enclosed No       OUTO Enclosed Behavior: Protocol to OND     OUTO Frequency: 100 MHz       OUTO Frequency: 100 MHz     SSC Enclosed No       OUTT Frequency: 100 MHz     SSC Enclosed No       OUTT Frequency: 100 MHz     SSC Enclosed No       OUTT Steve Rate: 23 to 34 Vins     OUTO Steve Rate: 23 to 34 Vins                                                                                                    |                   |
| Welcome to TICS Pro. Version -> 1.7.6.2, 16-A<br>Loading Device LMK3H0102-PG1p0<br>Detected 0 USB2ANY interfaces<br>No device detected, all frequency calculation as<br>Completed loading Device LMK3H0102-PG1p0                                                                | Aug-23         Connection Mode:         Listi2Aur           assumes a BAW frequency of 2467 MHz.         Protocol:         i2C (0x68)           0. Version = 2023-09-27, v0.1.7         Serial #:         5197986E29002100                                                                                                    | Texas Instruments |

图 3-6. LMK3H0102 向导"Review"页面

*Review*页面简要概述了在向导中选择的选项。任何错误都会阻止配置生成,必须在各自的页面上解决后向导才允许进行器件写入。警告仅供参考,不会阻止配置生成。如果没有错误并且配置符合要求,则点击"Finish"按钮继续生成设计报告。

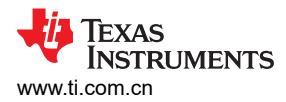

### 3.1.1.6 设计报告

|                                                                                                    |                                                                                                    | 1997 - 1997 - 1     |
|----------------------------------------------------------------------------------------------------|----------------------------------------------------------------------------------------------------|---------------------|
| TICS Pro - LMK3H0102-PG1p0                                                                                                    |                                                                                                    | - 0 ×               |
| File USB Communications Select Device C                                                                                                    | ptions Tools Default Configurations Help                                                                                                    |                     |
| Read All Regs Write All Regs Scan I2C Bus                                                                                                    | Get BAW Frequency                                                                                                    |                     |
| LMK3H0102-PG1p0     User Controls     Raw Registers     Wizard     Plan     Poly Plan     Output Enable Pin     Output Enable Pin     OTP optons     Review     Design Report     I. Live Debugger     Programming     Help     Burst Mode | Design Report         Write to Device - Write current wizard settings to the device registers         Restart       Write to Device         Export Report         Design Report         OUTO Frequency. 100 MHz         So To Evolution Host         OUTO Prace P&R 1050 out of phase         OUTO Prace P&R 1050 out of phase         OUTO Deate Behavior: Fuel to GND         OUTO Deate Behavior: Fuel to GND         OUTO Trequency: 100 MHz                                                                                                    |                     |
| General Context                                                                                                    | OUS Enabled No. Name<br>OUT Enable Fishers (No Onin<br>OUT Enable Enabled<br>OUT Enable Enabled I Enabled<br>OUT Enable Enabled I Enabled<br>OUT Enable Enabled I Enabled I Enabled<br>OUT Enable Enabled I Enabled I Enable I Enabled I Enabled I Enabled I Enable I Enabled I Enable I Enabled I Enable I Enable I Enable I Enable I Enable I Enabled I Enable I Enabled I Enabled I Enable I Enabled I Enabled I Enable I Enabl |                     |
|                                                                                                    |                                                                                                    |                     |
| Welcome to TICS Pro. Version -> 1.7.6.2, 16-Au<br>Loading Device LMK3H0102-PG1p0<br>Detected 0 USB2ANY interfaces<br>No device detected, all frequency calculation as:                                                                     | 9-23 Connection Mode: Connection Mode: C                                           | 🐌 Texas Instruments |
| Completed loading Device LMK3H0102-PG1p0.                                                                                                    | Version = 2023-09-27. v0.1.7                                                                                                    |                     |

图 3-7. LMK3H0102 "Design Report"页面

利用 Design Report 页面,可以根据在前面的向导页面中选择的设置对 LMK3H0102 寄存器进行写入。

"Write to Device"按钮用于获取当前配置并写入器件的寄存器。"Export Report"按钮用于将"Design Report"窗口的文本导出到一个文本文件中,以便在请求新的自定义 OTP 配置时发送给 TI。在 E2E 上提交所有新的配置申请。

"Design Report"标签下的文本会填充完整的设计报告,包括:

- 配置设置
- 每个器件字段的值
- OTP页面(如果设置OTP配置)
- 寄存器设置

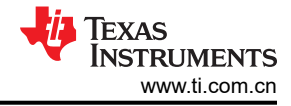

#### 3.1.2 实时调试器

### TICS Pro - LMK3H0102-PG1p0 o × File USB Communications Select Device Options Tools Default Configurations Help Read All Regs Write All Regs Scan I2C Bus Get BAW Frequency ▲ LMK3H0102-PG1p0 LMK3H0102-PG1p0 User Controls Raw Registers Wizard Frequency Plan Output Formats Output Formats Output Enable Pin OTP Options Review Live Debugger FODs \*Actual BAW frequency differs slightly from part to part - "Get BAW Frequency" button calculates the frequency and r Foldedcon of earlier FOD to be routed to either output clocks to generate frequencies between 12.5 MHz and 400 MHz Ti recommends that QUT0 days be sourced from FOD0 Ti recommends that QUT0 days be sourced from FOD0 Ti recommends that QUT0 days be sourced from FOD0 Ti recommends that QUT0 days be sourced from FOD0 Ti recommends that QUT0 days combiner for generating output frequencies greater than 200 MHz "Cutor (READ Vision) \* Plaide to ROM "An additional UVCMOS clock generated from either FOD "Cutor (READ Vision) \* CLK, READ Vision, Indicating that the device has finished initialization and output clocks are operational "Lift per to RVS vision) \* CLK, READ Vision, Indicating that the device has finished initialization and output clocks are operational "Lift per to RVS vision) \* CLK, READ Vision, Indicating that the device has finished initialization and output clocks are operational "Lift per to RVS vision) \* CLK, READ Vision, Indicating that the device has finished initialization and output clocks are operational "Lift per to RVS vision) \* To Complex LVSS on either the P or N priss " Disci clocking to LVSS on either in phase or 100 deg out of phase Individual enable of all outputs "Sever all control for differential outputs "Other same allows for: Complex allows for: Complex allows for: Complex allows for: Complex allows for: Complex allows for: Complex allows for: Complex allows for: Complex allows for: Complex allows for: Complex allows for: Complex allows for: Complex allows for: Complex allows for: Complex allows for: General Context txtDebugger CAUDU voltage swing comorinor LT-HLSL outputs Charlos voltage allows for: Setting the ADC clock (target I MHz) and digital state machine clock (targeting 40 to 50 MHz) Controlling the decise power down behavior, including "Entering power down when all outputs are disabled Setting the polarity of the output entable pin Setting the IC address "The address can be based solely of of the I2C\_ADDR field, or the two LSBs can be determined by the FMT\_ADDR pin if I2C\_ADDR\_LSB\_SEL is checked "Oth FMT\_ADDR to SND " the FMT\_ADDR to SND " the FMT\_ADDR to SND. Description: Tips and tricks for working with the Programming pages of the LMK3H0102 Welcome to TICS Pro. Version -> 1.7.6.2, 16-Aug-23 Loading Device LMK3H0102-PG1p0... Detected 0 USB2ANY interfaces No device detected, all frequency calculation assumes Connection Mode: Protocol: I2C (0x68) 🐌 Texas Instruments vice detected, all frequency calculation assumes a BAW frequency of 2467 MHz vleted loading Device LMK3H0102-PG1p0. Version = 2023-09-27, v0.1.7 Serial #: 51979B6E2900210

图 3-8. LMK3H0102 "Live Debugger"页面

*Live Debugger* 页面概述了如何使用 *FODs、Outputs* 和 *Others* 页面。这可用作包含 TI 建议的 GUI 内参考,从而 无须交替查看 GUI 和数据表或用户指南。

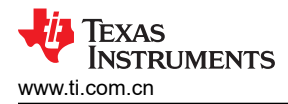

### 3.1.2.1 FOD

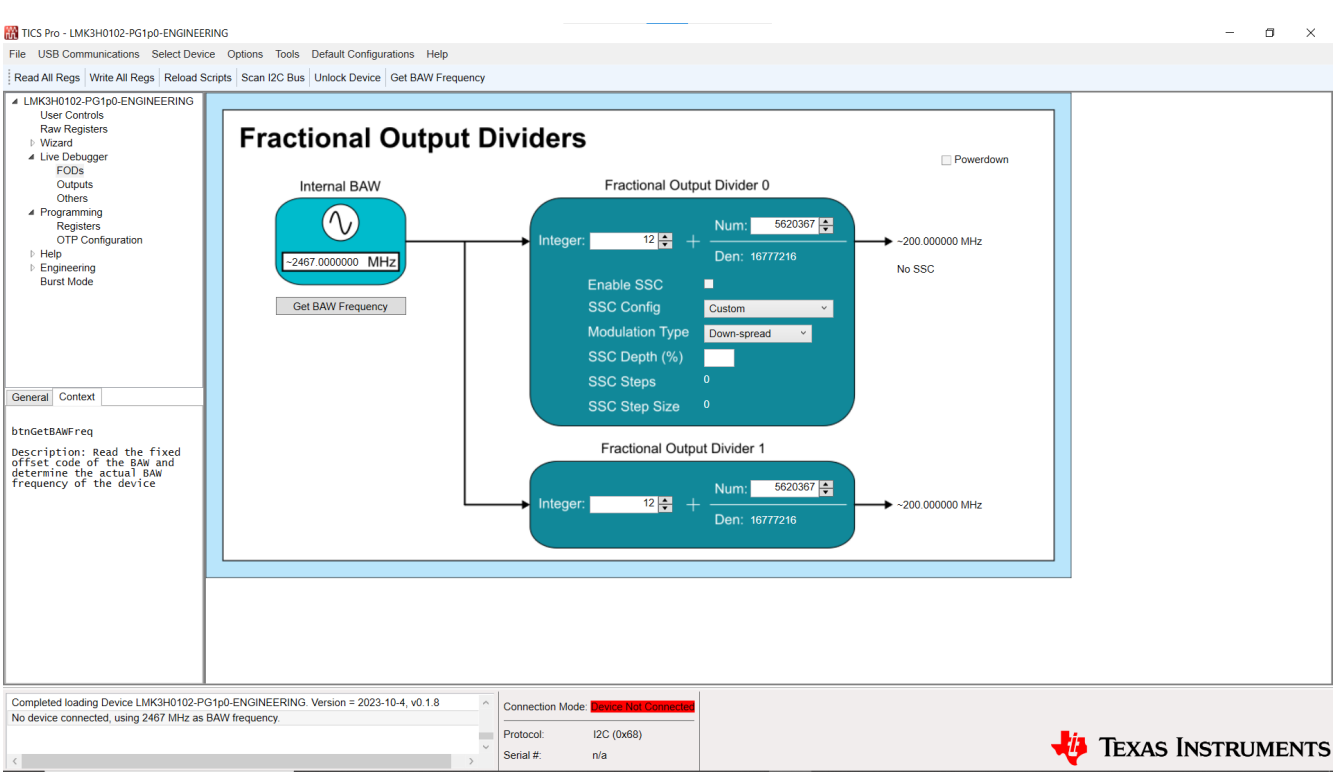

#### 图 3-9. LMK3H0102 "FODs"页面

利用 FODs 页面,可以对器件的 FOD 进行操作。在修改 FOD 设置之前,请点击 Get BAW Frequency 按钮从器 件读取 BAW 频率。这会使用所连接器件的近似 BAW 频率填充该字段,并在内部保留该值以用于频率计算。如果 没有连接器件,则 2467MHz 的标称频率将用于所有 GUI 频率计算,包括向导。由于 BAW 频率因器件而异,因 此必须在继续使用 GUI 之前读取该频率。如果在配置文件启动时读取器件寄存器,或者按下工具栏中的 Read All Regs 按钮,则会从器件读取 BAW 频率并在 GUI 中更新。

在修改该页面中的任何设置之前,请点击 Powerdown 复选框,更改设置,然后再次点击 Powerdown 复选框。两 个 FOD 均由整数和分数分频器组成。分数分频器的输出由 BAW 的频率除以 FOD 的总分频值得出。仅 FOD0 在 输出上具有 SSC 选项,这意味着任何需要 SSC 的输出都必须来自 FOD0。向下展频 SSC 设置是在之前配置的, 可以选择这些设置。如果需要不同的深度或中心展频,则 GUI 会根据所需的深度和调制类型自动计算 SSC\_STEPS 和 SSC\_STEP\_SIZE 字段。

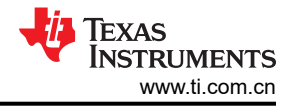

### 3.1.2.2 输出

| TICS Pro - LMK3H0102-PG1p0-ENGINEERING                                                                                                    | – • ×             |
|----------------------------------------------------------------------------------------------------|-------------------|
| File USB Communications Select Device Options Tools Default Configurations Help                                                                                                    |                   |
| Read All Regs Write All Regs Reload Scripts Scan I2C Bus Unlock Device Get BAW Frequency                                                                                                    |                   |
| I de deceded - gan calcadación value ser al en de los en de los en de lo |                   |
| Completed loading Device LMK3H0102-PG1p0-ENGINEERING. Version = 2023-10-4, v0.1.8 Protocol: 12C (0x68)                                                                                                    |                   |
| Serial #: n/a                                                                                                    | IEXAS INSTRUMENTS |

图 3-10. LMK3H0102 "Outputs"页面

利用 Outputs 页面,可以配置通道分频器和输出驱动器。在更改该页面中的任何设置之前,请点击 Powerdown 复选框,修改所需的设置,然后再次点击 Powerdown 复选框。任一通道分频器都可以由任一 FOD 驱动。每个输出驱动器都可以源自相应的通道分频器或边缘组合器。输出驱动器 1 可以源自任一通道分频器输出,如果 OUT0 和 OUT1 频率相同,则可以节省功耗。REF\_CTRL 引脚可配置为 CLK\_READY 信号、拉至低电平、高阻抗或源自 任一 FOD 的附加 LVCMOS 时钟。

对于 LP-HCSL 输出,输出摆幅可根据应用要求在 625mV 和 950mV 之间调节。输出可以是交流耦合的,并用于 模拟其他时钟格式(例如 LVPECL)的交流耦合版本。所有差分输出格式都具有可调节的压摆率控制。各个 LVCMOS 时钟输出可单独启用,可以同相或具有 180 度的相位差 - TI 建议除非提高性能需要,否则保持 P 和 N 输出异相。每个输出驱动器右侧的文本总结了输出频率、输出的使能状态和输出格式。

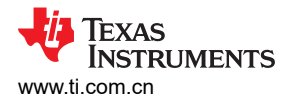

### 3.1.2.3 其他

| 🛗 TICS Pro - LMK3H0102-PG1p0                                                                                                    |                                                                                             |                                                                                                    |                                                                                                    |                                                                                                    | – ø ×              |   |
|----------------------------------------------------------------------------------------------------|---------------------------------------------------------------------------------------------|----------------------------------------------------------------------------------------------------|----------------------------------------------------------------------------------------------------|----------------------------------------------------------------------------------------------------|--------------------|---|
| Eile USB Communications Select Device                                                                                                    | Options Tools Default Configurations Help                                                   |                                                                                                    |                                                                                                    |                                                                                                    |                    |   |
| Read All Regs Write All Regs Scan I2C Bu                                                                                                    | s Get BAW Frequency                                                                         |                                                                                                    |                                                                                                    |                                                                                                    |                    |   |
| LMK3H0102-PG1p0<br>User Controls<br>Raw Registers<br>Wizard<br>Output Formats<br>Output Formats<br>Output Fonale Pin<br>OTP Options<br>Review<br>Design Report<br>Live Debugger<br>FODs<br>Outputs<br>Others<br>Programming<br>Programming<br>Programming<br>News<br>Burst Mode                          | Others<br>BAW/16 ADC DW<br>-154.18750 MHz 153<br>Channel 0 Mux Clock Dh<br>-200.00000 MHz 2 | ider<br>→ -0.99476 MHz<br>→ -0.99476 MHz<br>→ -0.99476 MHz<br>State Machine<br>Frequency<br>ider<br>+ 2<br>+ 2<br>→ -50.0000 MHz | Output Enable<br>Pin Polarity<br>Active low C<br>Power Down Behavior<br>Powerdown<br>Powerdown<br>Disable Pin Resampling | Disabled State<br>Behavior<br>Out dis only Y<br>Pin Status<br>Read Pin States<br>FMT_ADDR<br>VIOTP_SELOSCL<br>VIOTP_SELOSCL<br>VIOTP_SELOSCL<br>REF_CLK |                    |   |
| General Context<br>Field Name: FOD1_NUM<br>Register Name: R8<br>Start Bit : 0<br>Start Bit : 15<br>Length : 15<br>Length : 15<br>Start Bit : 5<br>Start Bit : 5<br>Start Bit : 2<br>Length : 8                                                                                                    |                                                                                             |                                                                                                    | I2C Configuration<br>VI2C_ADDR sets full 2C address<br>I2C_ADDR: 104 €                                                   |                                                                                                    |                    |   |
| Description: FOD1 Divisor -<br>Fractional Portion, Numerator<br>(Lower 16 bits of 24-bit<br>Note: The FOD1 numerator is<br>actually 30 bits total. Upper 24<br>bits are disclosed to customer.<br>Lower 6 bits (FOD1.NUMLS)<br>Lower 6 bits (FOD1.NUMLS)<br>numerator for the FOD1<br>fractional divider |                                                                                             |                                                                                                    |                                                                                                    |                                                                                                    |                    |   |
| Loading Device LMK3H0102-PG1p0<br>Detected 1 USB2ANY Interfaces<br>Completed loading Device LMK3H0102-PG1p                                                                                                    | 0. Version = 2023-09-27, v0.1.7                                                             | Connection Mode Protocol: I2C (0x68)<br>Serial #: 5197986E2900;                                                                  | 2100                                                                                                    |                                                                                                    | 👋 Texas Instrument | S |

图 3-11. LMK3H0102 "Others" 页面

利用 Others 页面,可以修改其他器件字段。ADC 分频器固定为 153 - TI 不建议更改该值。必须适当设置"State Machine Clock Divider",以使"State Machine Frequency"尽可能接近 45MHz。输出使能引脚的极性以及器件 进入禁用状态时的行为均可在此处进行调整。*Read Pin States* 按钮用于从器件读取 R10 并使用实时引脚状态填 充按钮下方的复选框。I2C 配置字段用于配置 I2C 地址 - 必须在修改这些字段之前在 *User Controls* 页面中执行器 件解锁 (User Controls → Customer: Controls, Pin setting, and Status → 将 0x5B 写入 UNLOCK PROTECTED REG )。

当器件退出低功耗状态时, *Disable OTP Autoload* 复选框会禁止将 OTP 第 0 页加载到实时器件寄存器中。如果 要更改器件的配置,则必须选中此框以防止执行 OTP 自动负载功能,并且只能在选中 *Powerdown* 复选框时进行 设置。*Powerdown* 复选框用于将器件置于低功耗状态,在该状态下可以修改 *节 3.1.2.1* 和 *节 3.1.2.2* 页面中的设置。如果需要更改"State Machine Clock Divider",则选中此框,修改分频器,然后清除此框。如果清除 *Disable Pin Resampling* 复选框,则可以在退出低功耗状态时对器件引脚进行重新采样。这可用于从 I2C 模式转换至 OTP 模式,方法是更改器件引脚的状态,然后按照清除 → 选中 → 清除的顺序切换 *Powerdown* 复选框。需 要对器件进行下电上电才能从 OTP 模式转换回至 I2C 模式。

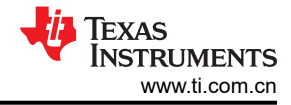

### 3.1.3 编程

#### .....

| TICS Pro - LMK3H0102-PG1p0                                                                                                    |                                                                                                    | – ø ×   |
|----------------------------------------------------------------------------------------------------|----------------------------------------------------------------------------------------------------|---------|
| File USB Communications Select Device Options Tools Default Configurations Help                                                                                                    |                                                                                                    |         |
| Read All Regs Write All Regs Scan I2C Bus Get BAW Frequency                                                                                                    |                                                                                                    |         |
| LIMSH0102-PG1pD     Liser Controls     Raw Registers     with Sequence Plan     Output Enable Pin     Output Enable Pin     Otput Enable Pin     Otput Enable Pin     Otput Enable Pin     Otputs     Review     Design Report     Live Debugger     FOOs     Outputs     Other Piconamizer     Romense     Roginguation     Help     Burst Mode | g programming sequences, as well as reading back from the device EFUSE<br>terms of device fields (Make Register Sequence')<br>terms of device fields (Make Register Sequence')<br>(make the format (Import Sequence)<br>(make the field (Make Register Sequence)<br>(make the field (Make Register S |         |
| Detected 1 USB2ANY interfaces<br>Completed loading Device 1 MK3H0102.PG1n0. Version = 2023.09.27, v0.1.7                                                                                                    |                                                                                                    |         |
| overgeneou onoong userike Liniharto 1021-0 (pc. Yelskili - 2023-08-21, Ye.1.)                                                                                                    |                                                                                                    | RUMENTS |

图 3-12. LMK3H0102 "Programming" 页面

Programming 页面可用作使用 Registers 和 OTP Configuration 页面的参考。

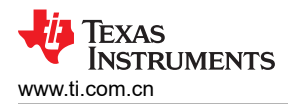

### 3.1.3.1 寄存器

| File USB Communications Select Device                                                                                                    | Options Tools Default Configurations Help                                                                                                    |                                       |                                        |                       |
|----------------------------------------------------------------------------------------------------|----------------------------------------------------------------------------------------------------|---------------------------------------|----------------------------------------|-----------------------|
| Read All Regs Write All Regs Reload Scr                                                                                                    | ipts Scan I2C Bus Unlock Device Get BAW Frequency                                                                                                    |                                       |                                        |                       |
| LMK3H0102-PG1p0-ENGINEERING<br>User Controls<br>Raw Registers<br>I Ward     Live Debugger<br>FODs<br>Outputs<br>Others<br>Registers<br>OTP Configuration<br>I Help<br>Engineering<br>Burst Mode | Registers       Make Register Sequence     Make       ✓ Include Register Names     # Register Format       f Set FDN = 1     R10       R0     0x001463       R1     0x010453       R1     0x01015595       R3     0x030161       R4     0x040000       R5     0x05000       R6     0x06000       R6     0x05000 | Fields Sequence Import Sec            | quence Export Sequence Write to Device |                       |
| General Context<br>progSequence<br>Description: Device registers<br>or fields, in the required<br>sequence for proper<br>programming                                                            | R8 0x0523F<br>R9 0x033066<br>R10 0x030016<br>R12 0x05000<br>R12 0x052858<br># Set FEN = 0<br>R10 0x0A0014                                                                                                    |                                       |                                        |                       |
| Completed loading Device LMK3H0102-PG1                                                                                                    | 1p0-ENGINEERING. Version = 2023-10-4, v0.1.8                                                                                                    | Connection Mode: Device Not Connected |                                        |                       |
| No device connected, using 2467 MHz as B                                                                                                    | AW frequency.                                                                                                    |                                       |                                        | -                     |
| <                                                                                                    | ~<br>~                                                                                                    | Serial #: n/a                         |                                        | 🕂 🐺 Texas Instruments |

图 3-13. LMK3H0102 "Registers"页面

利用 Registers 页面,可以对器件寄存器进行批量读取和写入。Make Register Sequence 按钮用于生成一个寄存器序列,以将所有必需的寄存器写入器件。这包括在修改寄存器之前将 PDN 位设置为"1",然后将该位设置为"0"。Include Register Names 复选框用于在寄存器数据之前插入寄存器名称,并用制表符分隔。可以使用 Make Fields Sequence 按钮逐字段写入寄存器。可以使用 Import Sequence 和 Export Sequence 按钮将序列导入GUI 和从 GUI 中导出。可以使用 Write to Device 按钮将上述按钮下方的 progSequence 字段的内容写入器件。

可以使用 progSequence 和 Write to Device 按钮将自定义数据写入器件。对自定义数据的要求如下:

- 空行将被忽略。
- 注释必须以"#"字符开头。
- 寄存器可以仅是数据,也可以是寄存器名称和数据。如果是寄存器名称和数据,则必须用制表符或单个空格分 隔这两者。
- 可以指定字段名称和数据。如果指定,则必须使用制表符或单个空格分隔这两者。

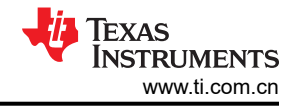

### 3.1.3.2 OTP 配置

| TICS Pro - LMK3H0102-PG1p0-ENGINEERING                                                                                           |                                                                                                    |                                                                                                    |                                                                                                    |                                                                                                    |                                                                                                    |   |            | - 0 ×     |
|----------------------------------------------------------------------------------------------------|----------------------------------------------------------------------------------------------------|----------------------------------------------------------------------------------------------------|----------------------------------------------------------------------------------------------------|----------------------------------------------------------------------------------------------------|----------------------------------------------------------------------------------------------------|---|------------|-----------|
| File USB Communications Select Device O                                                                                          | Options Tools Default Configurations Hel                                                                                                    | p                                                                                                    |                                                                                                    |                                                                                                    |                                                                                                    |   |            |           |
| Read All Regs Write All Regs Reload Scripts                                                                                      | Scan I2C Bus Unlock Device Get BAW F                                                                                                    | requency                                                                                                    |                                                                                                    |                                                                                                    |                                                                                                    |   |            |           |
| LMK3H0102-PG1p0-ENGINEERING<br>User Controls<br>Raw Registers<br>Wizard<br>Live Debugger<br>FODs<br>Outputs<br>Others            | OTP Configur                                                                                                    | ation                                                                                                    | egisters                                                                                                    | Ex                                                                                                    | port EFUSE                                                                                                    |   |            |           |
| <ul> <li>Programming<br/>Registers</li> <li>OTP Configuration</li> </ul>                                                         | Field                                                                                                    | OTP Page to L                                                                                                    | .oad 0 v                                                                                                    | Page 2                                                                                                    | Barra 2                                                                                                    |   |            |           |
| ) Help<br>Engineering<br>Burst Mode                                                                                              | COP _ DUNY<br>COP _ DUNY<br>DO _ CAL _ SEL<br>COD _ DUNY<br>COD _ DUY<br>COD _ DUY<br>COD | Page 0<br>1<br>22<br>1<br>3<br>3<br>14226176<br>2<br>0<br>0<br>0<br>0<br>0<br>0<br>0<br>0<br>0<br>0<br>0<br>0<br>0<br>0<br>0<br>0<br>0<br>0 | Page 1<br>1<br>1<br>22<br>1<br>153<br>14226176<br>2<br>0<br>0<br>0<br>0<br>0<br>0<br>0<br>0<br>0<br>0<br>0<br>0<br>0 | Page 2<br>1<br>22<br>1<br>53<br>14226176<br>2<br>0<br>0<br>0<br>0<br>0<br>0<br>0<br>0<br>2<br>2<br>0<br>0<br>0<br>0<br>0<br>0<br>0<br>0 | Page J<br>1<br>2<br>2<br>1<br>4<br>2<br>2<br>1<br>4<br>2<br>5<br>5<br>5<br>5<br>5<br>5<br>5<br>5<br>5<br>5<br>5<br>5<br>5 |   |            |           |
| General Context<br>mapEFUSE<br>Description: Contents of EFUSE<br>from ethera device or a file,<br>mapped to the device registers | COTO LEME DATE<br>COTO LEME DATE<br>COTO LEME DATE<br>COTO LEME DATE<br>COTO LEME CALL<br>COTO LEME<br>COTO LEME DATE<br>COTO LEME DATE<br>COTO LEME DATE<br>COTO LEME DATE<br>REF_CILE_PORT<br>REF_CILE_PORT<br>REF_CILE_PORT<br>REF_CILE_PORT<br>COTO LEMEST_AMP_REL<br>COTO LEMEST_AMP_REL                                                                                                    | 0<br>0<br>1<br>1<br>7<br>0<br>0<br>1<br>0<br>0<br>1<br>2<br>2<br>2<br>2<br>14136358<br>7<br>7                                               | 0<br>0<br>1<br>1<br>7<br>0<br>0<br>1<br>0<br>1<br>2<br>2<br>2<br>14136358<br>7<br>7                                  | 0<br>0<br>1<br>1<br>7<br>0<br>0<br>1<br>0<br>1<br>2<br>2<br>2<br>14136358<br>7<br>7                                                     | 0<br>7<br>0<br>1<br>1<br>7<br>7<br>0<br>0<br>1<br>0<br>1<br>1<br>8<br>2<br>2<br>1<br>134535<br>7<br>7<br>7                |   |            |           |
|                                                                                                    | SO_CONFIG SEL<br>OFP_ID<br>DEV_IDIA_SEL<br>PEV_DOGAIN_GAL_MN<br>DTV_GAIN_GAL_MODE<br>DTV_GAIN_GAL_MODE<br>IDIA_GAIN<br>IZO_ADDR_LSB_BEL<br>IZO_ADDR_LSB_BEL                                                                                                    | 0 1 0 0 0 0 0 0 0 0 104 1 1 0 0 0 0 0 0                                                                                                    | 0 0 1 0 0 0 0 0 0 0 0 0 0 0 0 0 0 0 0 0                                                                              | 0 0 1 0 0 0 0 0 0 0 0 0 0 0 0 0 0 0 0 0                                                                                                 | 0                                                                                                    | × |            |           |
| No device detected - gain calibration values will r<br>Completed loading Device LMK3H0102-PG1p0-                                 | need to be read from device when writing con<br>ENGINEERING. Version = 2023-10-4, v0.1.8                                                                                                    | figuratio Connection<br>Protocol:<br>Serial #:                                                                                              | n Mode: Device Not<br>I2C (0x68)<br>n/a                                                                              | Connected                                                                                                    |                                                                                                    |   | 👋 Texas In | STRUMENTS |
|                                                                                                    |                                                                                                    |                                                                                                    |                                                                                                    |                                                                                                    |                                                                                                    |   | -          |           |

图 3-14. LMK3H0102 "OTP Configuration"页面

OTP Configuration 页面用于读取器件的 EFUSE。Read EFUSE 按钮用于读取整个 EFUSE,并将相关内容填充 到下面的窗口中。OTP to Registers 按钮用于将 OTP 页面加载到有效器件寄存器中。可以通过 OTP to Registers 按钮下方的下拉菜单来选择加载的页面。Export EFUSE 按钮用于将窗口内容存储到一个文本文件中以供将来参考 或提供给 TI 进行分析。点击 Wizard 页面中的 I2C + OTP 按钮可启用这些 GUI 字段。

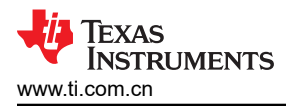

### 3.1.4 帮助

图 3-15. LMK3H0102 "Help" 页面

| TICS Pro - LMK3H0102-PG1p0                                                                                                    |                              | - 0 ×  |
|----------------------------------------------------------------------------------------------------|------------------------------|--------|
| File USB Communications Select Device Options Tools Default Configurations Help                                                                                                    |                              |        |
| Read All Regs Write All Regs Scan I2C Bus Get BAW Frequency                                                                                                    |                              |        |
| LUMCH1012-PSTp0 UBer Controls Raw Registes Wizad Frequency Plan Output Formats Output Formats Output Formats Output Stable Plan OTP Options Performance Outputs Others I Evrogramming Registers OTP Configuration Context TI Burst Mode | rented                       |        |
| Wrote Register R152 (0x98) as 0x98 200E<br>Turned off EFC programming, Disabled efuse, locked efuse.                                                                                                    | Connection Mode: USB2ANY     |        |
| Wrote Register R12 (0xC) as 0x0C E800                                                                                                    | Protocol: 12C (0x68)         |        |
|                                                                                                    | 👽 Serial #: 51979B6E29002100 | UMENTS |

Help 页面用作 Contact TI 页面的参考。

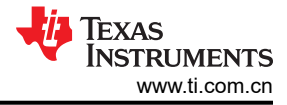

### 3.1.4.1 *联系* TI

| Image Instruction Communications     Select Device     Options     Total Device Configurations     Help       Image Instructions     Select Device     Options     Total Device Configurations     Help       Image Instructions     Select Device     Options     Total Device Configurations     Help       Image Instructions     Select Device     Options     Total Device Configurations     Help       Image Instructions     Select Device     Options     Total Device Configurations     Help       Image Instructions     Select Device     Options     Total Device Configurations     Help       Image Instructions     Select Device     Options     Total Device Configurations     Help       Image Instructions     Frequency Plan     Image Instructions     Image Instructions     Image Instructions       Output Enable Print     Options     Total Support, TICS Pro questions, or feedback, please create a thread on E2E:     Post on E2E     Post on E2E       Output Enable Print     Image Instructions     Image Instructions     Image Instructions     Image Instructions       Image Instructions     Image Instructions     Image Instructions     Image Instructions     Image Instructions       Image Instructions     Image Instructions     Image Instructions     Image Instructions     Image Instructions       Image Instructions     <                                                                                                    |
|----------------------------------------------------------------------------------------------------|
| Read AI Rags       Write AI Rags       Scan I2C Bus       Get BAW Frequency         * LMC3H0102-PG1p0       User Contoids       Raw Registers       Micrad         * Wized       Frequency Plan       Output Finals       Output Finals         Output Finals       Output Finals       Output Finals         Output Finals       Output Finals       For technical support, TICS Pro questions, or feedback, please create a thread on E2E:       Post on E2E         Output Finals       Output Finals       LMK3H0102 Data Sheet       LMK3H0102 User's Guide         Output Finals       Output Finals       User's Guide       For technical support, TICS Pro questions, or feedback, please create a thread on E2E:       Post on E2E         Output Finals       Output Finals       LMK3H0102 Data Sheet       LMK3H0102 User's Guide                                                                                                    |
| LMK3H0102-PG1p0     Lister Controls     Raw Registers     Wizad     Frequency Plan     Output Formats     Output Formats     Output     Output |
| Off Configuration       Hop       Burst Mode         General Context   Contact TI                                                                                                    |
| Wrote Register R152 (0x98) as 0x98 200E Connection Mode: USB2ANY                                                                                                    |
| Winde Register R12 (XoC) as 0x00C E800 Protocol: 12C (XoC86)                                                                                                    |
| Serial #: 51979B6E29002100                                                                                                    |

#### 图 3-16. LMK3H0102 "Contact TI"页面

使用 GUI、报告问题或引用用户指南的数据表时,使用 Contact TI 页面可以获得额外的支持。如果登录到 E2E,则 "Post on E2E"页面将打开默认浏览器并导航到在 E2E 上创建新帖子的位置。其余两个按钮用于在默认浏览器中打开 LMK3H0102 数据表 和 LMK3H0102EVM 用户指南。

### 3.2 使用 TI 的 USB2ANY 模块对 LMK3H0102 进行系统内编程

在将 LMK3H0102 设计到系统应用板中时, TI 建议使用专用接头来访问器件的 I2C 线路,以支持通过德州仪器 (TI) 的 USB2ANY 模块进行外部编程 (请参阅图 3-17)。USB2ANY 模块对于支持初始时钟配置的系统内编程非常有用。例如,在启用系统软件/固件之前以及快速时钟原型设计、优化和调试。

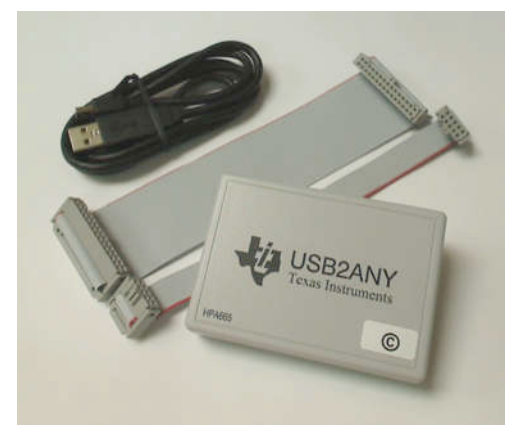

图 3-17. USB2ANY 模块

由于 USB2ANY 模块实现的基于 MSP430 的 USB 转 I2C 接口和固件与 LMK3H0102EVM 上集成的相应接口和固件相同,因此可以使用 TICS Pro 软件轻松地对器件进行系统内编程。

启用用户的系统软件和固件并能够提供 LMK3H0102 的可靠配置后,可以在下一次硬件设计迭代中删除或替换临时 I2C 接头。

#### 3.2.1 USB2ANY 板连接

USB2ANY 具有四个接口连接器:一个 USB 2.0 连接器 (J2) 和三个 I/O 连接器 (J3、J4 和 J5)。USB 连接器是标准 "A"型 Mini USB 插座。I/O 连接器是标准双排 0.1" 中心引脚接头。

I/O 连接器 J3 和 J5 是 8 引脚类型, J4 是 10 引脚类型。I/O 连接器的配置方式使 I/O 连接器可以接受单独的电缆 连接或单个 30 引脚连接。

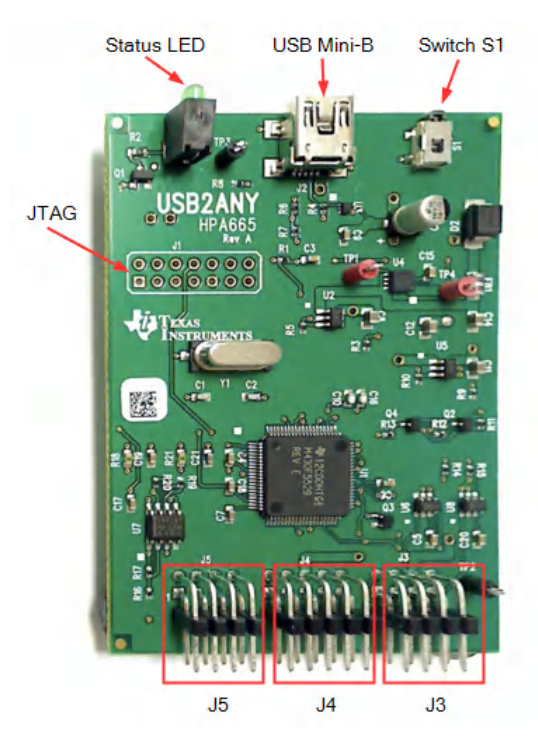

图 3-18. USB2ANY 板连接

标准 USB2ANY 套件 (HPA665-001) 包括一条 10 引脚电缆和一条 30 引脚电缆。10 引脚电缆用于连接 J4。J4 提供相关的 SDA、SCL 和 GND 连接。

#### 备注

J5 和 J6 提供其他不需要的连接,因此超出了本文档的讨论范围。

当 USB2ANY 板位于外壳中时,J4 上方有一个键槽,用于防止电缆连接器上下颠倒插入。键槽位于顶部,10 引脚电缆连接器的引脚1位于右上角。

10 引脚电缆长约 6 英寸,每端都有一个键控 10 引脚 IDC 母连接器。图 3-19 展示了电缆与 USB2ANY 板的连接 (键必须朝上,远离板)。电缆的另一端必须连接至目标板。图 3-20 展示了引脚 1 的指示器,即电缆上的红色条 纹。

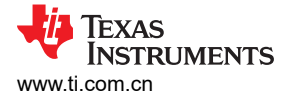

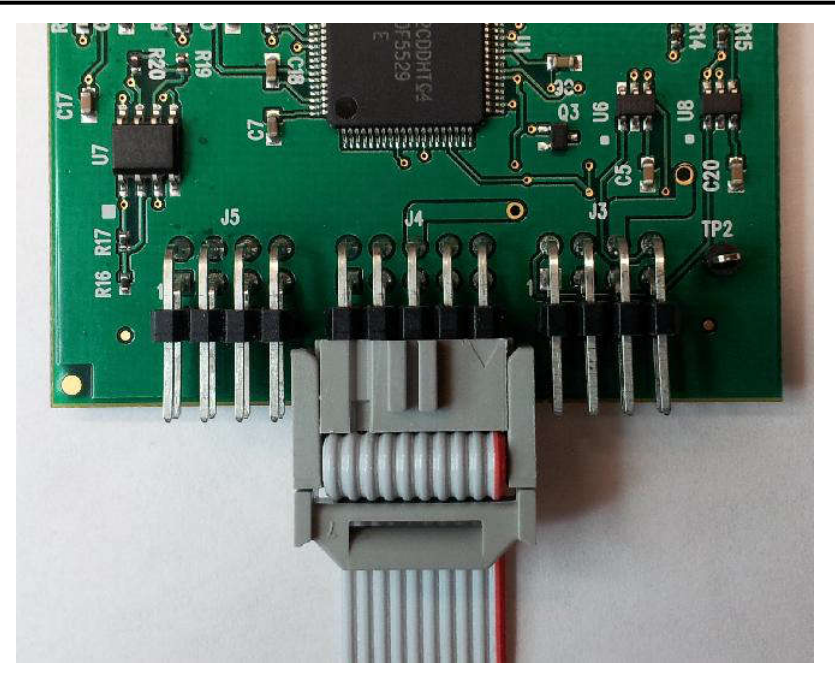

图 3-19. 到 J4 的 10 引脚电缆连接

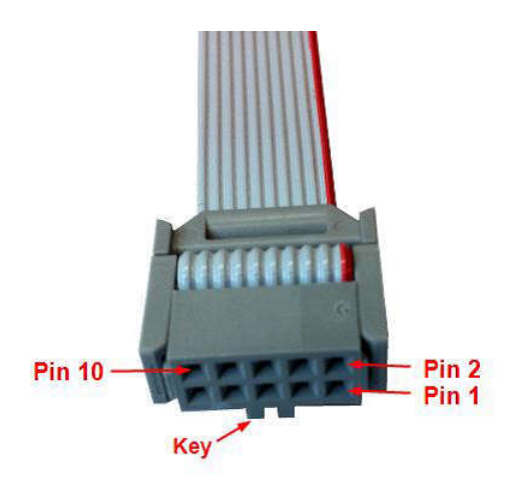

图 3-20.10 引脚电缆引脚排列

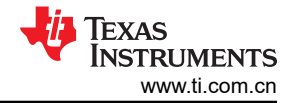

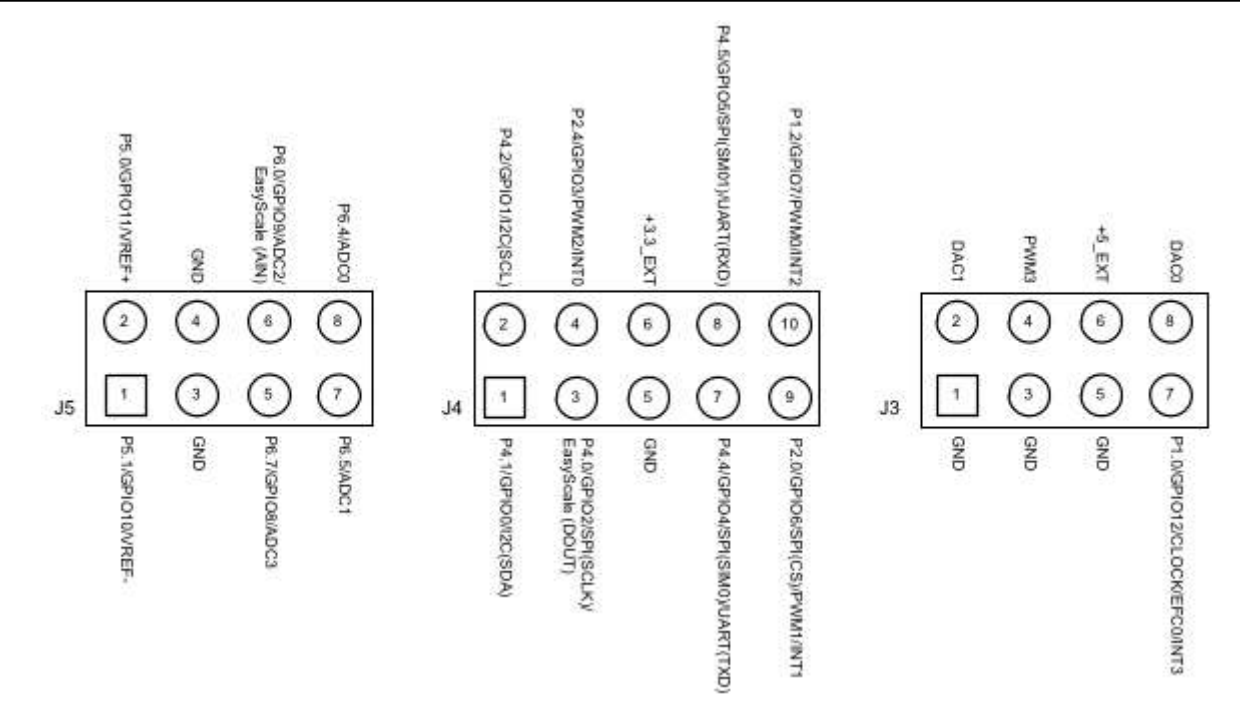

#### 图 3-21. USB2ANY 板连接器引脚排列图

| 引脚名称                 | J4 引脚编号 | 电缆引脚编号 | 说明                   |
|----------------------|---------|--------|----------------------|
| P4.1/GPIO0/I2C(SDA)  | 1       | 10     | I2C 数据               |
| P4.2/GPIO1/I2C(SCL)  | 2       | 9      | I2C 时钟               |
| P4.0/GPIO2/SPI(SCLK) | 3       | 8      | 通用数字 I/O (不需要)       |
| P2.4/GPIO3           | 4       | 7      | 通用数字 I/O (不需要)       |
| GND                  | 5       | 6      | 公共接地                 |
| +3.3_EXT             | 6       | 5      | +3.3V 输出电源(100mA 限制) |
| P4.4/GPIO4/SPI(SIM0) | 7       | 4      | 通用数字 I/O (不需要)       |
| P4.5/GPIO5/SPI(SM01) | 8       | 3      | 通用数字 I/O (不需要)       |
| P2.0/GPIO6/SPI(CS)   | 9       | 2      | 通用数字 I/O (不需要)       |
| P1.2/GPI07           | 10      | 1      | 通用数字 I/O (不需要)       |

#### 表 3-1. USB2ANY 板连接器 J4 和 10 引脚电缆引脚排列

电路板设计人员也可以选择使用应用板上的 3 引脚 *I2C 接头* 和 3 根跳线将 USB2ANY J4 的 SDA、SCL 和 GND 信号连接到 I2C 接头,而不是使用 10 引脚接头和提供的电缆。

#### 3.2.2 订购 USB2ANY 模块

要订购 USB2ANY 模块,请向 clock\_support@list.ti.com 提交申请并提供以下信息:

- 1. 申请/原因:1个 USB2ANY 模块,用于 LMK3H0102 系统内编程/原型设计
- 2. 公司名称
- 3. 应用/终端设备
- 4. LMK3H0102 预计年需求量
- 5. 收货地址

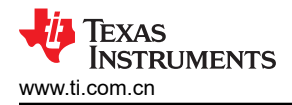

## 4 硬件设计文件

R R3 10

### 4.1 原理图

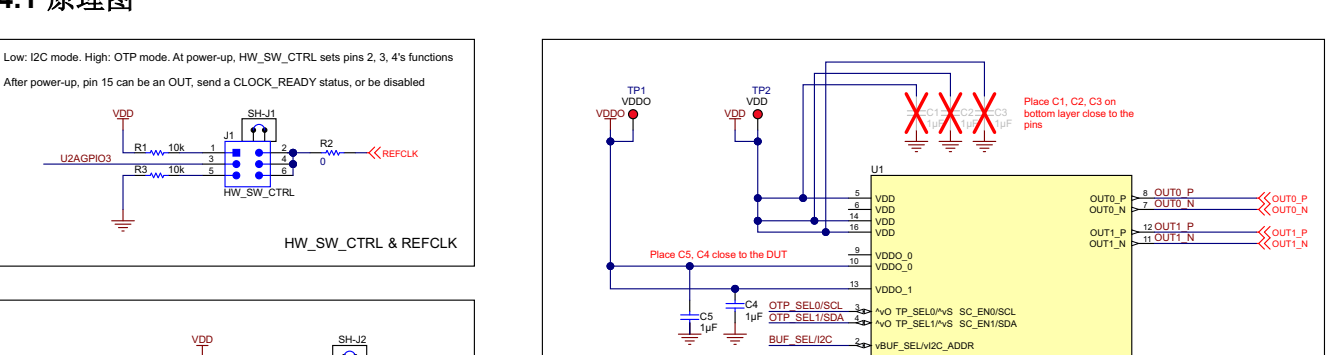

OE#

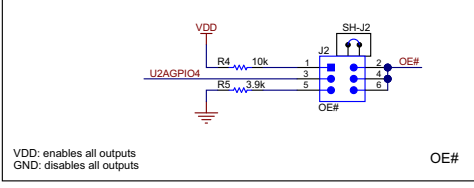

I2C ADDR

1101000

1101001

1101010

1101011

LOW

HIGH

Tied to Pin 3 Tied to

Ť

OTP SEL0 OTP SEL1

R14

R15 3.9k

BUFSEL

100 Ω LP-HCSL

85 Ω LP-HCS

N/A

N/A

BUF SEL/I2C

Buffer Select, I2C address

1

<u>1 P</u>

SW\_CTRL

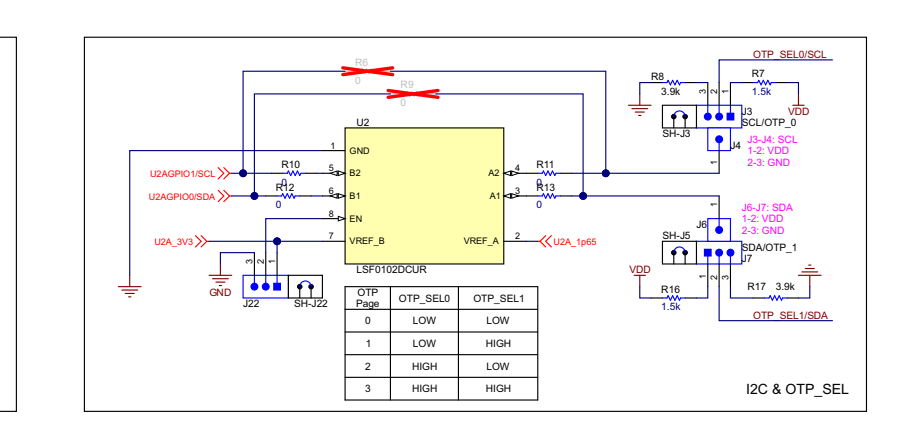

VHW\_SW\_CTRL

MK3H0102R0

٦F

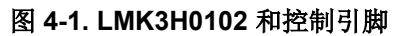

REFCLK

TP3 GND

GNE

硬件设计文件

DUT

Default settings for OUT0 is AC-coupled LP-HCSL and for OUT1 is DC-coupled LP-HCSL. Differential outputs can be used as single-ended LVCMOS outputs (5 LVCMOS outputs vs 2 differential outputs)

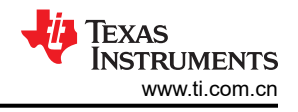

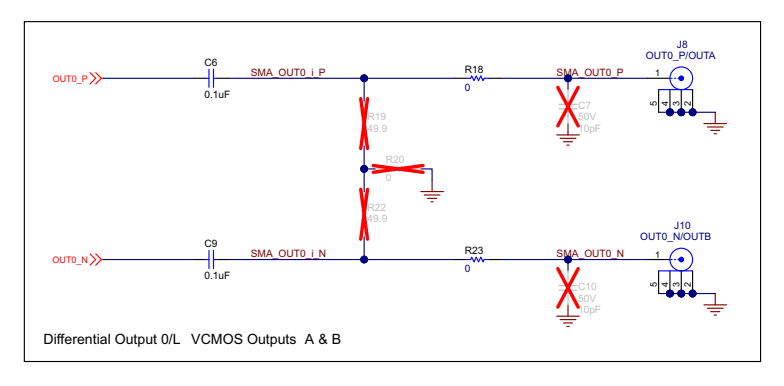

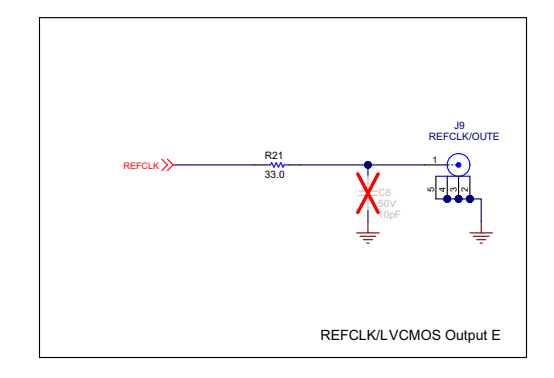

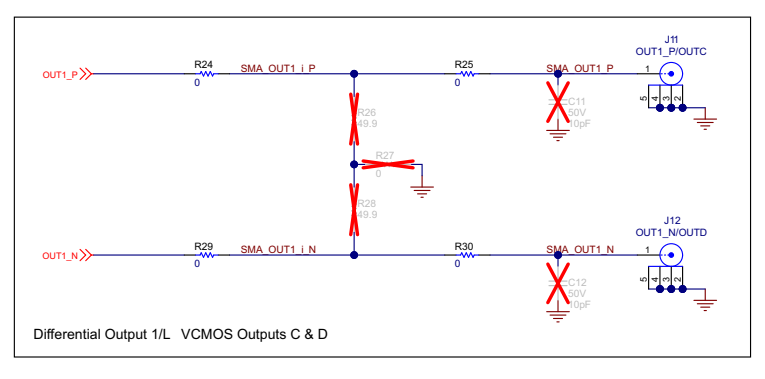

图 4-2. 输出接头

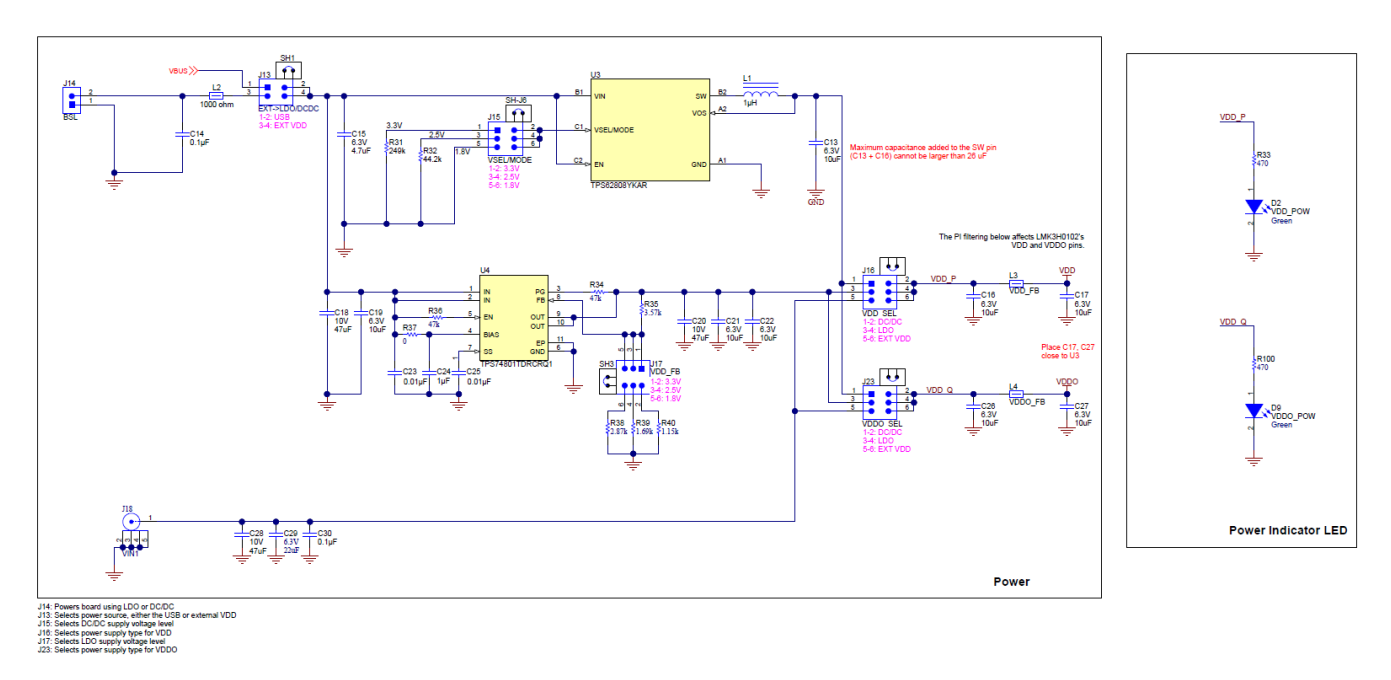

图 4-3. 电源连接

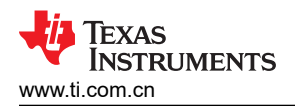

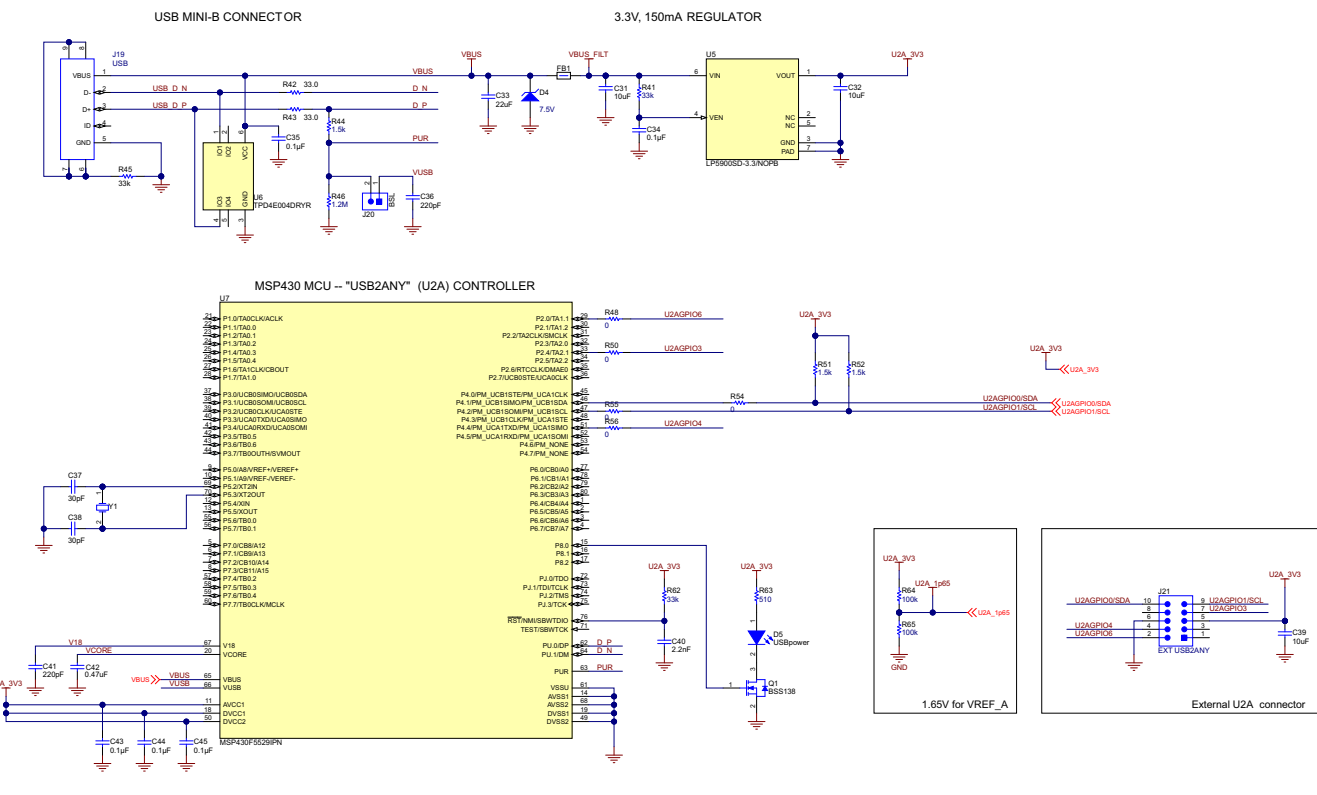

图 4-4. USB 连接

硬件设计文件

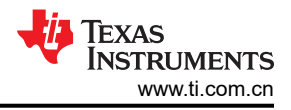

### 4.2 PCB 布局

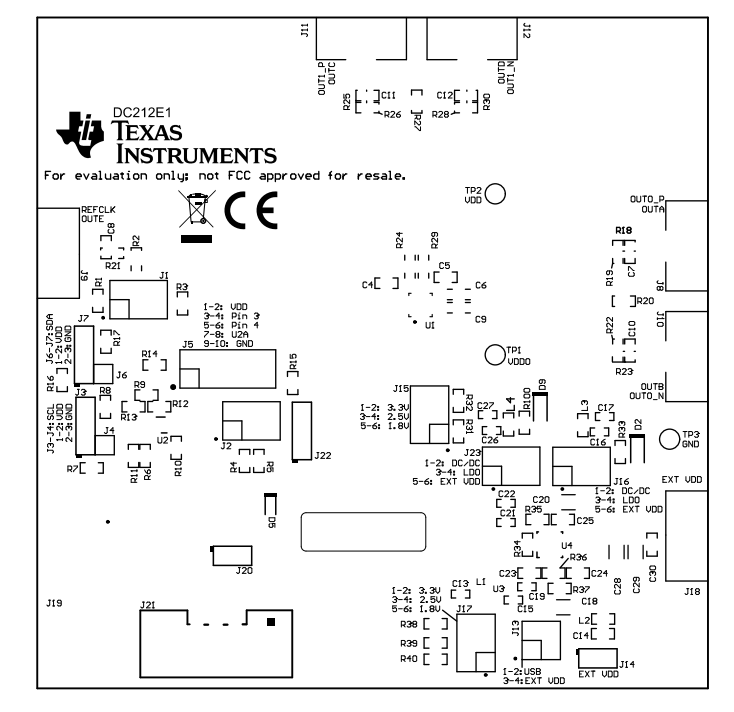

图 4-5. 顶部覆盖层

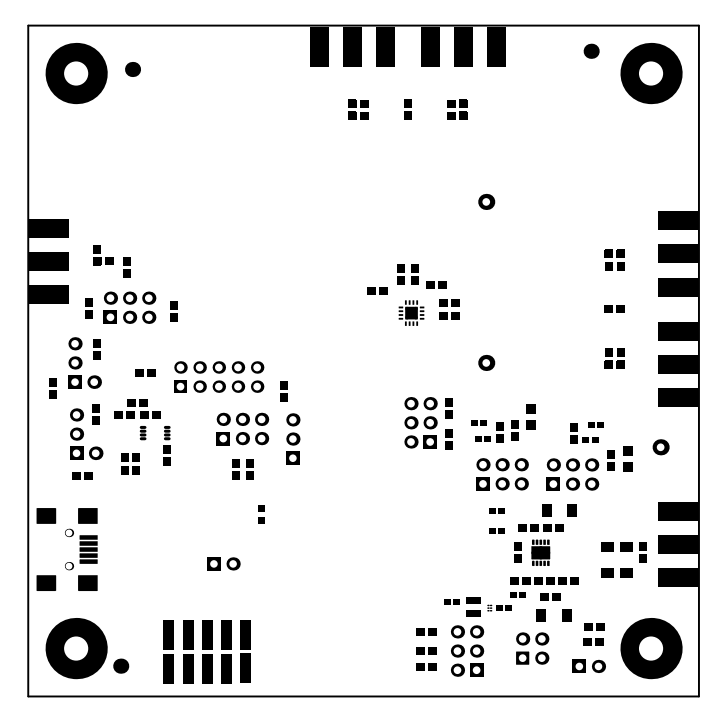

图 4-6. 顶部阻焊层

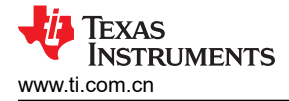

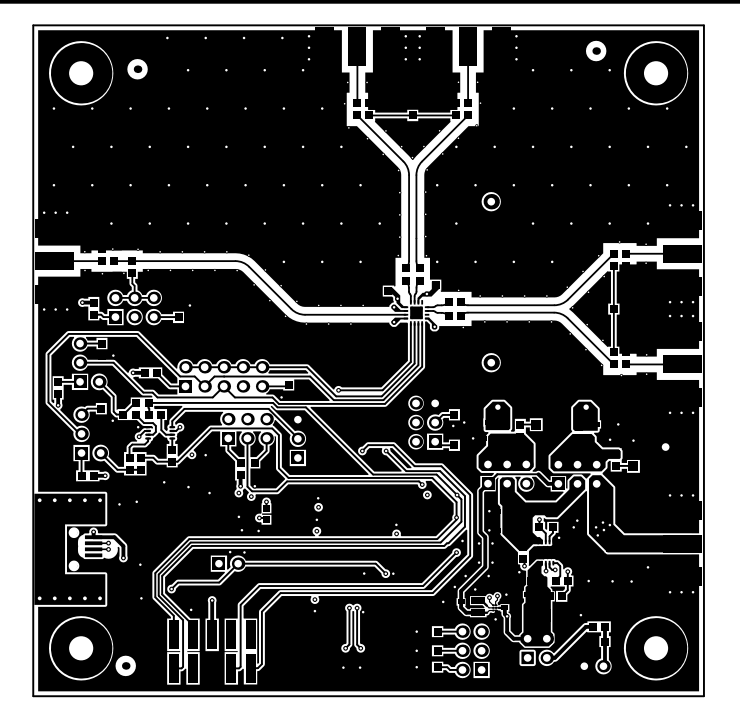

图 4-7. 第1层(顶部)

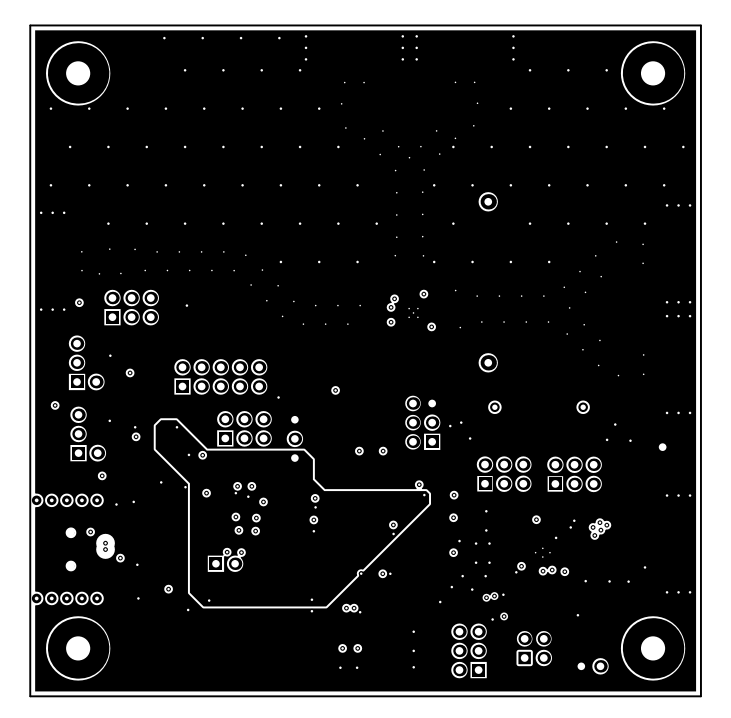

图 4-8. 信号层 1

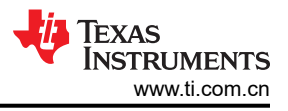

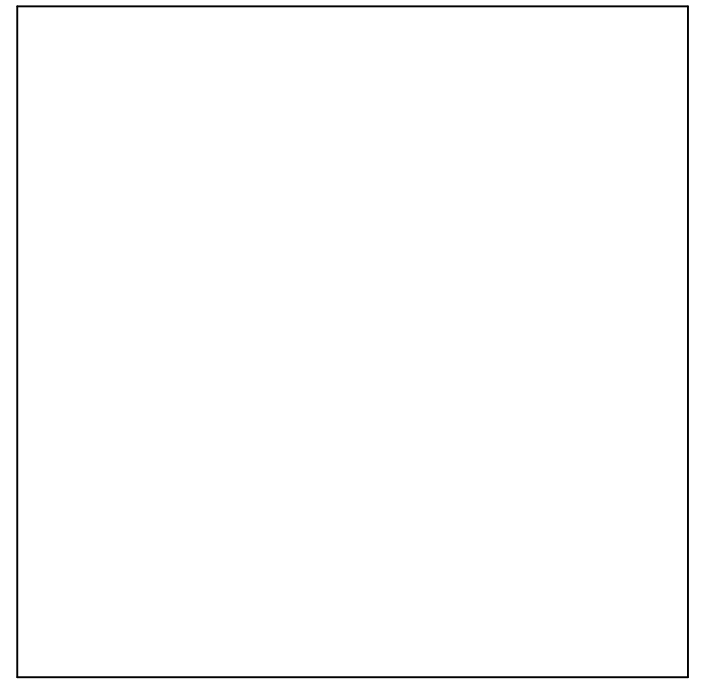

图 4-9. 信号层 2

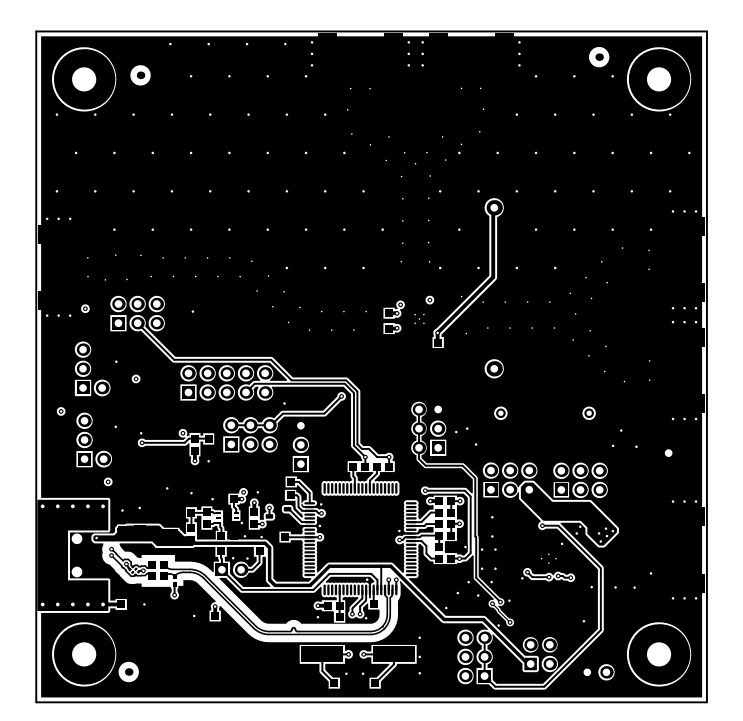

图 4-10. 底层(顶视图)

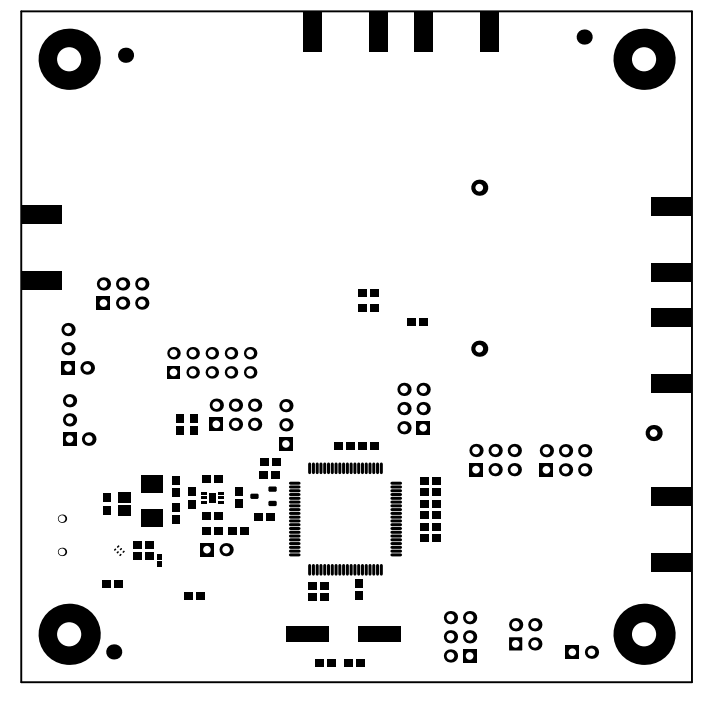

图 4-11. 底部阻焊层

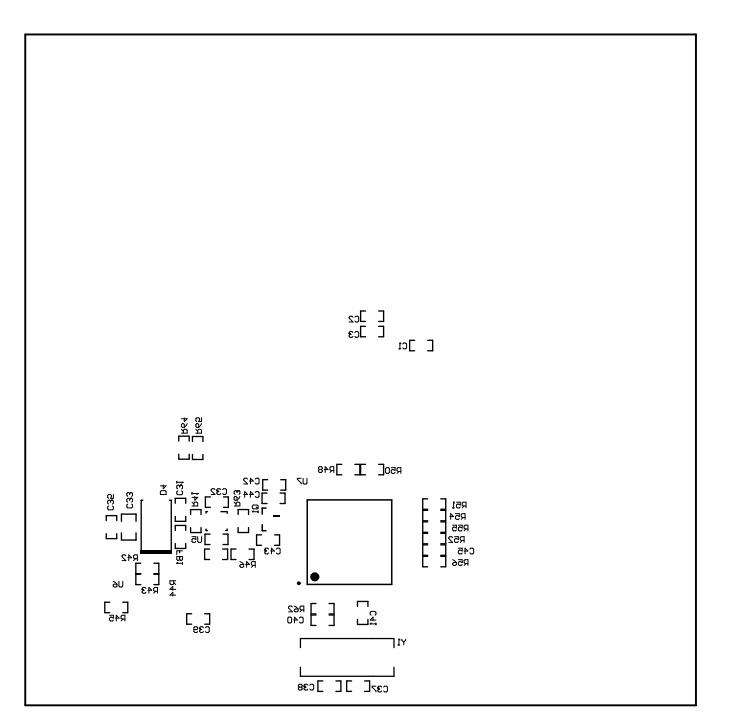

图 4-12. 底部覆盖层

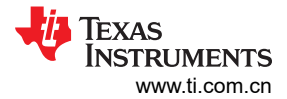

硬件设计文件

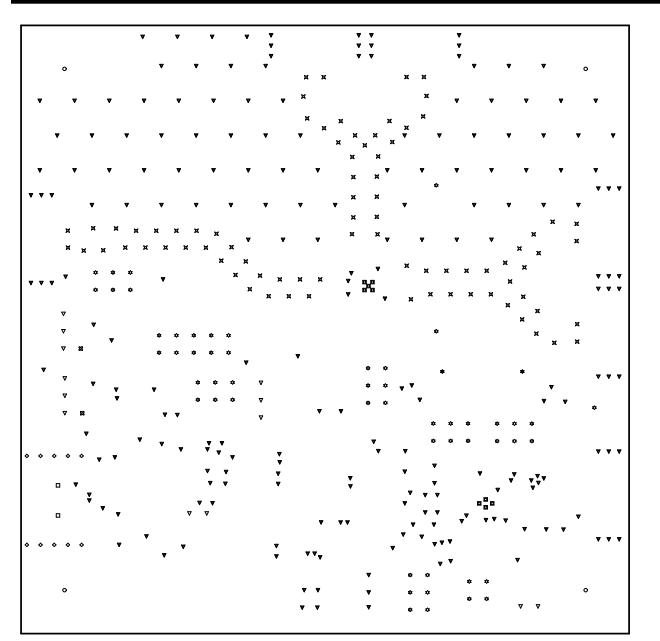

| Symbol   | Quantity  | Finished Hole Size  | Plated | Hole Type | Drill Layer Pair         | Hole Tolerance |
|----------|-----------|---------------------|--------|-----------|--------------------------|----------------|
|          | 2         | 35.43mil (0.900mm)  | NPTH   | Round     | Top Layer - Bottom Layer |                |
|          | 9         | 7.87mil (0.200mm)   | PTH    | Round     | Top Layer - Bottom Layer |                |
| Ħ        | 82        | 8.00mil (0.203mm)   | PTH    | Round     | Top Layer - Bottom Layer |                |
| ▼        | 225       | 13.00mil (0.330mm)  | PTH    | Round     | Top Layer - Bottom Layer |                |
| <b>♦</b> | 10        | 19.69mil (0.500mm)  | PTH    | Round     | Top Layer - Bottom Layer |                |
| *        | 2         | 28.00mil (0.711mm)  | PTH    | Round     | Top Layer - Bottom Layer |                |
| ∇        | 13        | 39.37mil (1.000mm)  | PTH    | Round     | Top Layer - Bottom Layer |                |
| \$       | 53        | 40.00mil (1.016mm)  | PTH    | Round     | Top Layer - Bottom Layer |                |
| 83       | 2         | 40.16mil (1.020mm)  | PTH    | Round     | Top Layer - Bottom Layer |                |
| 0        | 4         | 125.98mil (3.200mm) | PTH    | Round     | Top Layer - Bottom Layer |                |
|          | 402 Total |                     |        |           |                          |                |

图 4-13. 钻孔图

### 表 4-1. 物料清单

| 指示符                                                 | 说明                                               | 制造商                            | 器件型号                 | 数量 |
|-----------------------------------------------------|--------------------------------------------------|--------------------------------|----------------------|----|
| C4、C5                                               | 电容,陶瓷,1µF,25V,+/- 10%,<br>X7R,0603               | TDK                            | C1608X7R1E105K080AE  | 2  |
| C6、C9                                               | 电容,陶瓷,0.1uF,16V,+/-5%,<br>X7R,0603               | Kemet                          | C0603C104J4RACTU     | 2  |
| C13、C16、C17、<br>C19、C21、C22、<br>C26、C27、C46、<br>C47 | 电容,陶瓷,10 μ F,6.3V,+/-20%,<br>X5R,0402            | MuRata                         | GRM155R60J106ME15D   | 10 |
| C14、C30、C34、<br>C35、C43、C44、<br>C45                 | 电容,陶瓷,0.1 μ F,16V,+/-10%,<br>X7R,0603            | Wurth Elektronik               | 885012206046         | 7  |
| C15                                                 | 电容,陶瓷,4.7µF,6.3V,+/-20%,<br>X5R,0402             | MuRata                         | GRM155R60J475ME47D   | 1  |
| C18、C20、C28                                         | 电容,陶瓷,47uF,10V,+/-10%,<br>X5R,AEC-Q200 1 级,1206  | MuRata                         | GRT31CR61A476KE13L   | 3  |
| C23、C25                                             | 电容,陶瓷,0.01 μ F,16V,<br>+/-10%,X7R,0603           | Wurth Elektronik               | 885012206040         | 2  |
| C24                                                 | 电容,陶瓷,1 μ F,16V,+/-10%,<br>X7R,0603              | Wurth Elektronik               | 885012206052         | 1  |
| C29                                                 | 电容,陶瓷,22uF,6.3V,+/-10%,<br>X7R,AEC-Q200 1 级,1206 | TDK                            | CGA5L1X7R0J226M160AC | 1  |
| C31、C32、C39                                         | 电容,陶瓷,10 μ F,10V,+/-20%,<br>X5R,0603             | TDK                            | C1608X5R1A106M080AC  | 3  |
| C33                                                 | 电容,陶瓷,22 μ F,10V,+/-20%,<br>X5R,0805             | TAIYO YUDEN                    | LMK212BJ226MG-T      | 1  |
| C36、C41                                             | 电容,陶瓷,220pF,50V,+/-1%,<br>C0G/NP0,0603           | AVX                            | KGM15ACG1H221FT      | 2  |
| C37、C38                                             | 电容,陶瓷,30pF,100V,+/-5%,<br>C0G/NP0,0603           | MuRata                         | GRM1885C2A300JA01D   | 2  |
| C40                                                 | 电容,陶瓷,2200pF,16V,<br>+/-10%,X7R,0603             | Wurth Elektronik               | 885012206036         | 1  |
| C42                                                 | 电容,陶瓷,0.47 μ F,10V,<br>+/-10%,X7R,0603           | MuRata                         | GRM188R71A474KA61D   | 1  |
| D2、D9                                               | LED,绿色,SMD                                       | Lite-On(建兴电子)                  | LTST-C171GKT         | 2  |
| D4                                                  | 二极管,齐纳二极管,7.5V,<br>550mW,SMB                     | ON Semiconductor               | 1SMB5922BT3G         | 1  |
| D5                                                  | LED,绿色,SMD                                       | Lite-On ( 建兴电子 )               | LTST-C190GKT         | 1  |
| FB1                                                 | 铁氧体磁珠,60 Ω(在 100MHz<br>时),3.5A,0603              | TDK                            | MPZ1608S600ATAH0     | 1  |
| H1、H2、H3、H4                                         | 机械螺钉,圆头,#4-40 x 1/4,尼龙,<br>Philips 盘形头           | B&F Fastener Supply            | NY PMS 440 0025 PH   | 4  |
| HS1 , HS2 , HS3 ,<br>HS4                            | 六角螺柱,0.5"L #4-40,尼龙                              | Keystone                       | 1902C                | 4  |
| J1、J2、J15、J16、<br>J17、J23                           | 接头,100mil,3x2,金,TH                               | Samtec                         | TSW-103-07-G-D       | 6  |
| J3、J7、J22                                           | 接头,100mil,3x1,锡,TH                               | TE Connectivity                | 5-146278-3           | 3  |
| J4 , J6                                             | 连接无罩接头 HDR 1 POS 焊接 ST 通孔                        | Samtec                         | TSW-101-07-L-S       | 2  |
| J5                                                  | 接头,100mil,5x2,锡,TH                               | Sullins Connector<br>Solutions | PEC05DAAN            | 1  |

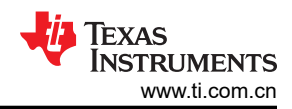

|                                                                                        | 表 4-1. 物料清单 (续)                                             |                                |                    |    |  |  |  |  |  |
|----------------------------------------------------------------------------------------|-------------------------------------------------------------|--------------------------------|--------------------|----|--|--|--|--|--|
| 指示符                                                                                    | 说明                                                          | 制造商                            | 器件型号               | 数量 |  |  |  |  |  |
| J8、J9、J10、J11、<br>J12、J18                                                              | 连接器,末端发射 SMA,50 Ω,SMT                                       | Cinch Connectivity             | 142-0701-851       | 6  |  |  |  |  |  |
| J13                                                                                    | 接头,100mil,2x2,金,TH                                          | Samtec                         | TSW-102-07-G-D     | 1  |  |  |  |  |  |
| J14、J20、J25                                                                            | 接头,100mil,2x1,锡,TH                                          | TE Connectivity                | 5-146278-2         | 3  |  |  |  |  |  |
| J19                                                                                    | 连接器,插口,Mini-USB Type B,<br>R/A,顶部安装 SMT                     | TE Connectivity                | 1734035-2          | 1  |  |  |  |  |  |
| J21                                                                                    | 接头(有罩),100mil,5x2,镀金,<br>SMT                                | FCI                            | 52601-S10-8LF      | 1  |  |  |  |  |  |
| J24、J26                                                                                | 接头,100mil,2x2,锡,TH                                          | Sullins Connector<br>Solutions | PEC02DAAN          | 2  |  |  |  |  |  |
| L1                                                                                     | 电感器,屏蔽,金属复合物,1µH,<br>2.7A,0.057 Ω,SMD                       | MuRata                         | DFE201610E-1R0M=P2 | 1  |  |  |  |  |  |
| L2                                                                                     | 铁氧体磁珠,1000 Ω(在 100MHz<br>时),0.6A,0603                       | MuRata                         | BLM18HE102SN1D     | 1  |  |  |  |  |  |
| L3、L4、L5                                                                               | 铁氧体磁珠,750 Ω(在 100MHz<br>时),0.4A,0603                        | Wurth Elektronik               | 742792656          | 3  |  |  |  |  |  |
| LBL1                                                                                   | 热转印打印标签,0.650"(宽)x<br>0.200"(高)-10,000/卷                    | Brady                          | THT-14-423-10      | 1  |  |  |  |  |  |
| Q1                                                                                     | MOSFET,N 沟道,50V,0.22A,<br>SOT-23                            | Fairchild Semiconductor        | BSS138             | 1  |  |  |  |  |  |
| R1、R3、R4、R14                                                                           | 电阻,10k,5%,0.1W,0603                                         | Yageo                          | RC0603JR-0710KL    | 4  |  |  |  |  |  |
| R2、R10、R11、<br>R12、R13、R18、<br>R23、R24、R25、<br>R29、R30、R37、<br>R48、R50、R54、<br>R55、R56 | 电阻,0,5%,0.1W,AEC-Q200 0<br>级,0603                           | Panasonic                      | ERJ-3GEY0R00V      | 17 |  |  |  |  |  |
| R5、R8、R15、R17                                                                          | 电阻,3.9k,5%,0.1W,0603                                        | Yageo                          | RC0603JR-073K9L    | 4  |  |  |  |  |  |
| R7、R16、R51、R52                                                                         | 电阻,1.5k,5%,0.1W,AEC-Q200<br>0 级,0603                        | Vishay-Dale                    | CRCW06031K50JNEA   | 4  |  |  |  |  |  |
| R21、R42、R43                                                                            | 电阻,33.0Ω,1%,0.1W,0603                                       | Yageo                          | RC0603FR-0733RL    | 3  |  |  |  |  |  |
| R31                                                                                    | 电阻,249k,1%,0.1W,AEC-Q200<br>0 级,0603                        | Vishay-Dale                    | CRCW0603249KFKEA   | 1  |  |  |  |  |  |
| R32                                                                                    | 电阻,44.2k,1%,0.1W,AEC-Q200<br>0 级,0603                       | Vishay-Dale                    | CRCW060344K2FKEA   | 1  |  |  |  |  |  |
| R33、R100                                                                               | 电阻,470,5%,0.1W,AEC-Q200 0<br>级,0603                         | Vishay-Dale                    | CRCW0603470RJNEA   | 2  |  |  |  |  |  |
| R34,R36                                                                                | 电阻,47k                                                      | Vishay-Dale                    | CRCW060347K0JNEA   | 2  |  |  |  |  |  |
| R35                                                                                    | 电阻,3.57k,1%,0.1W,AEC-Q200<br>0 级,0603                       | Vishay-Dale                    | CRCW06033K57FKEA   | 1  |  |  |  |  |  |
| R38                                                                                    | 电阻,2.87k,1%,0.1W,AEC-Q200<br>0 级,0603                       | Vishay-Dale                    | CRCW06032K87FKEA   | 1  |  |  |  |  |  |
| R39                                                                                    | 电阻,1.69k,1%,0.1W,AEC-Q200<br>0 级,0603                       | Vishay-Dale                    | CRCW06031K69FKEA   | 1  |  |  |  |  |  |
| R40                                                                                    | 电阻,1.15k,1%,0.1W,AEC-Q200<br>0 级,0603                       | Vishay-Dale                    | CRCW06031K15FKEA   | 1  |  |  |  |  |  |
| R41、R62                                                                                | 电阻,33k,5%,0.1W,0603                                         | Yageo                          | RC0603JR-0733KL    | 2  |  |  |  |  |  |
| R44                                                                                    | 电阻,厚膜,0402,1.5KΩ,5%,<br>1/10W,±200ppm/℃,模制 SMD,穿<br>孔载体,T/R | Panasonic                      | ERJ-2GEJ152X       | 1  |  |  |  |  |  |
|                                                                                        |                                                             |                                |                    |    |  |  |  |  |  |

| 指示符                                                                          | 说明                                                                                                    | 制造商                  | 器件型号               | 数量 |
|------------------------------------------------------------------------------|----------------------------------------------------------------------------------------------------|----------------------|--------------------|----|
| R45                                                                          | 电阻,33k,5%,0.1W,AEC-Q200 0<br>级,0603                                                                                            | Vishay-Dale          | CRCW060333K0JNEA   | 1  |
| R46                                                                          | 电阻,1.2M,5%,0.1W,AEC-Q200<br>0 级,0603                                                                                           | Vishay-Dale          | CRCW06031M20JNEA   | 1  |
| R63                                                                          | 电阻,510,5%,0.1W,0603                                                                                                    | Yageo                | RC0603JR-07510RL   | 1  |
| R64、R65                                                                      | 电阻,100k,0.5%,0.1W,0603                                                                                                    | Yageo America        | RT0603DRE07100KL   | 2  |
| SH1、SH2、SH3、<br>SHJ23、SH-J1、SH-<br>J2、SH-J3、SH-J4、<br>SH-J5、SH-J6、SH-<br>J22 | 分流器,100mil,镀金,黑色                                                                                                    | Samtec               | SNT-100-BK-G       | 11 |
| TP1、TP2、TP4                                                                  | 测试点,微型,红色,TH                                                                                                    | Keystone Electronics | 5000               | 3  |
| TP3                                                                          | 测试点,微型,黑色,TH                                                                                                    | Keystone Electronics | 5001               | 1  |
| U1                                                                           | 双路输出无基准 PCle 第 1 代到第 6 代<br>时钟发生器                                                                                              | 德州仪器 (TI)            | LMK3H0102RGT       | 1  |
| U2                                                                           | 双路双向多电压电平转换器,<br>DCU0008A (VSSOP-8)                                                                                            | 德州仪器 (TI)            | LSF0102DCUR        | 1  |
| U3                                                                           | 600mA 超低 IQ 降压转换器,<br>YKA0006ACAC (DSBGA-6)                                                                                    | 德州仪器 (TI)            | TPS62808YKAR       | 1  |
| U4                                                                           | 单通道输出 LDO, 1.5A, 0.8 至 3.6V<br>可调输出, 0.8 至 5.5V 输入, 可编程<br>软启动, 10 引脚 SON (DRC), -40°C<br>至 105°C, 绿色环保(符合 RoHS 标<br>准, 不含锑/溴) | 德州仪器 (TI)            | TPS74801TDRCRQ1    | 1  |
| U5                                                                           | 适用于 RF 和模拟电路的 150mA 超低<br>噪声 LDO (无需旁路电容),<br>NGF0006A (WSON-6)                                                                | 德州仪器 (TI)            | LP5900SD-3.3/NOPB  | 1  |
| U6                                                                           | 适用于高速数据接口的 4 通道 ESD 保<br>护阵列, DRY0006A (USON-6)                                                                                | 德州仪器 (TI)            | TPD4E004DRYR       | 1  |
| U7                                                                           | 25MHz 混合信号微控制器,具有<br>128KB 闪存、8192 B SRAM 和 63<br>GPIO,-40 至 85°C,80 引脚 QFP<br>(PN),绿色(符合 RoHS 标准,无锑/<br>溴)                    | 德州仪器 (TI)            | MSP430F5529IPN     | 1  |
| Y1                                                                           | 晶振,24.000MHz,20pF,SMD                                                                                                    | ECS Inc.             | ECS-240-20-5PX-TR  | 1  |
| C1 , C2 , C3                                                                 | 电容,陶瓷,1µF,25V,+/- 10%,<br>X7R,0603                                                                                             | MuRata               | GRJ188R71E105KE11D | 0  |
| C7、C8、C10、<br>C11、C12                                                        | 电容,陶瓷,10pF,50V,+/-5%,<br>C0G/NP0,0603                                                                                          | MuRata               | GRM1885C1H100JA01D | 0  |
| FID1、FID2、FID3、<br>FID4、FID5、FID6                                            | 基准标记。没有需要购买或安装的元<br>件。                                                                                                    | 不适用                  | 不适用                | 0  |
| R6、R9、R20、<br>R26、R27、R28、<br>R47                                            | 电阻,0,5%,0.1W,AEC-Q200 0<br>级,0603                                                                                              | Panasonic            | ERJ-3GEY0R00V      | 0  |
| R19 , R22                                                                    | 电阻器,100,5%,0.1W,AEC-<br>Q200 0 级,0603                                                                                          | Vishay-Dale          | CRCW0603100RJNEA   | 0  |

### 表 4-1. 物料清单(续)

# 5 其他信息

### 商标

所有商标均为其各自所有者的财产。

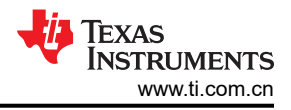

## 6 相关文档

有关 LMK3H0102 器件的更多信息,请参阅 *LMK3H0102 双路输出无基准 PCIe 第1 代到第6 代时钟发生器* 数据 表。

#### 重要声明和免责声明

TI"按原样"提供技术和可靠性数据(包括数据表)、设计资源(包括参考设计)、应用或其他设计建议、网络工具、安全信息和其他资源, 不保证没有瑕疵且不做出任何明示或暗示的担保,包括但不限于对适销性、某特定用途方面的适用性或不侵犯任何第三方知识产权的暗示担 保。

这些资源可供使用 TI 产品进行设计的熟练开发人员使用。您将自行承担以下全部责任:(1) 针对您的应用选择合适的 TI 产品,(2) 设计、验 证并测试您的应用,(3) 确保您的应用满足相应标准以及任何其他功能安全、信息安全、监管或其他要求。

这些资源如有变更,恕不另行通知。TI 授权您仅可将这些资源用于研发本资源所述的 TI 产品的应用。严禁对这些资源进行其他复制或展示。 您无权使用任何其他 TI 知识产权或任何第三方知识产权。您应全额赔偿因在这些资源的使用中对 TI 及其代表造成的任何索赔、损害、成 本、损失和债务,TI 对此概不负责。

TI 提供的产品受 TI 的销售条款或 ti.com 上其他适用条款/TI 产品随附的其他适用条款的约束。TI 提供这些资源并不会扩展或以其他方式更改 TI 针对 TI 产品发布的适用的担保或担保免责声明。

TI 反对并拒绝您可能提出的任何其他或不同的条款。

邮寄地址:Texas Instruments, Post Office Box 655303, Dallas, Texas 75265 Copyright © 2023,德州仪器 (TI) 公司